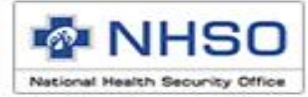

# การบันทึกเบิกกรณี COVID

การดูแลรักษาในที่พักระหว่างรอเข้ารับการรักษาในโรงพยาบาล (Home Isolation) และการดูแลรักษาในโรงพยาบาลสนาม สำหรับคนในชุมชน (Community Isolation)

<u>สำหรับผู้มีสิทธิหลักประกันสุขภาพแห่งชาติ (สิทธิ UC)</u>

### ภาพรวมการทำงานของโปรแกรม e-Claim

- 1. <u>การขอ USERNAME/PASSWORD</u>สำหรับเข้าใช้งานระบบ
- 2. <u>การติดตั้งโปรแกรม และ Update DatabasePatch</u>
- 3. <u>การตั้งค่าหน่วยบริการ</u>หากไม่ตั้งจะไม่สามารถบันทึกข้อมูลได้
- 4. <u>การบันทึกข้อมูลเพื่อเบิกจ่ายชดเชย กรณี Home Isolation & Community Isolation</u>
- 5. <u>การส่งออกข้อมูลจากโปรแกรม e-Claim</u> เป็นไฟล์ .ecd
- <u>การนำไฟล์ .ecd ส่งผ่านเว็บ e-Claim</u> ถ้าไม่ส่งผ่านหน้าเว็บจะถือว่า สปสช. ยังไม่ได้รับข้อมูล และจะไม่ได้รับการ จ่ายชดเชย
- 7. <u>การตอบกลับข้อมูลผลการตรวจสอบ (REP)</u>สปสช. จะตอบกลับทุกวันจันทร์ พุธ ศุกร์
- <u>การออกรายงาน Statement</u> หากข้อมูลผ่านการตรวจสอบข้อมูลจะถูกนำไปออก Statement ตามรอบของแต่ ละสิทธิ แต่ถ้าข้อมูลไม่ผ่านการตรวจสอบให้แก้ไขและส่งข้อมูลเข้ามาในระบบใหม่อีกครั้ง

http://www.nhso.go.th

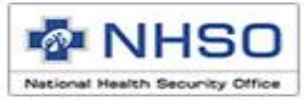

## <u>การขอ USERNAME/PASSWORD</u>

 ดาวน์โหลดแบบฟอร์มขอ user/password เพื่อเข้าใช้งานเว็บไซต์ e-Claim ได้ที่ <u>https://eclaim.nhso.go.th/</u> โดยเลือกที่เมนูดาวน์โหลด และเลือกดาวน์โหลดแบบฟอร์มตาม ภาพ

แบบฟอร์มการขอ Username/Password โปรแกรมฯ e-Claim

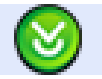

แบบฟอร์มการขอ Username/Password โปรแกรมฯ e-Claim

- 2. บันทึกข้อมูลตามรายละเอียดในเอกสารให้ครบถ้วน
- ส่งหนังสือให้ สปสช. เขตที่ท่านสังกัดอยู่ หรือ ส่งให้ สปสช. ส่วนกลางที่ e-mail: eclaimhelpdesk@nhso.go.th (เบอร์ติดต่อ 02-1423100 – 2 และ 02-5540505)

4. เจ้าหน้าที่ดำเนินการออกรหัส และส่งให้ทาง e-mail ที่ระบุในเอกสารขอ user/password

## การดาวน์โหลดโปรแกรมและไฟล์สำหรับปรับปรุงตารางข้อมูล (Offline)

- 1. ติดตั้งโปรแกรมเวอร์ชั่น 2.13
- 2. Update DatabasePatch25640716

|                                                                                                    | 🏠 หน้าหลัก 🗋 ช่อว 😫 ดาวน์โหลด 🕕 เว็บบอร์ด | 🏭 MIS 🔗 หน่วยงา | นที่เกี่ยวข้อง 😰 คํ | าถามที่พบบ่อย 🔟 ติดต่อเ |
|----------------------------------------------------------------------------------------------------|-------------------------------------------|-----------------|---------------------|-------------------------|
| ดาวนโหลด                                                                                                    |                                           |                 |                     |                         |
| <u>ไฟล์สำหรับปรับปรุงตารางข้อมูล (Offline)</u><br>DatabasePatch25640716                                                         |                                           |                 |                     |                         |
| สังทิเปลี่ยนแปลง<br>1. เพิ่มรหัสเบิกกรณ์ Home Isolation & Community Isolation<br>2. เพิ่มรหัสเบิกการตรวจ Antigen Test Kit (ATK) |                                           | 25640716        | 953 KB              | 16 กรกฎาคม 2564         |
| โปรแกรม e-Claim Offline เวอร์ชั่น 2.13                                                                                          |                                           |                 |                     |                         |
| 🞯 โปรแกรม e-Claim Offline เวอร์ชัน 2.13                                                                                         |                                           | 2.13            | 79.17 MB            | 3 พฤษภาคม 2564          |

### http://eclaim.nhso.go.th

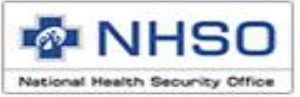

## ระบบการเบิกจ่าย Home Isolation & Community Isolation

ประเภทบริการ แบ่งออกเป็น 2 ประเภท

- 1. ผู้ป่วยนอก
- 2. ผู้ป่วยใน

หมายเหตุ : การจัดบริการแบบ Home Isolation & Community Isolation หน่วยบริการที่จัดบริการต้องมี การ ขอ Claim code ด้วยบัตร smart card หรือแนวทางที่กำหนด

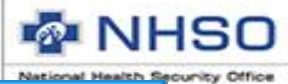

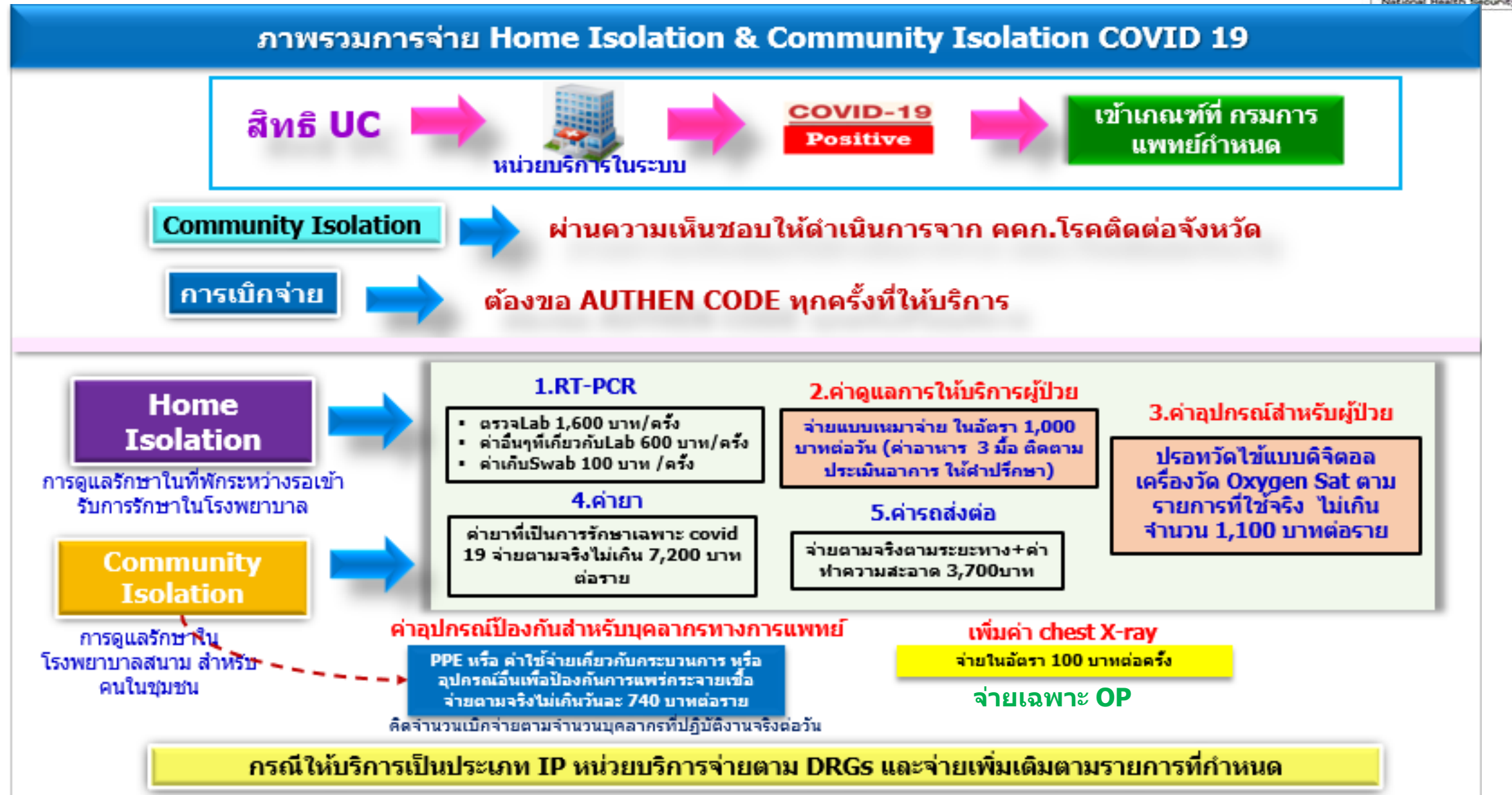

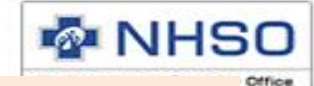

# ความแตกต่างการบันทึกขอรับค่าใช้จ่าย ระหว่างประเภทบริการ OP-IP

| ประเภทบริการ OP             | ประเภทบริการ IP             |
|-----------------------------|-----------------------------|
| F1 ข้อมูลทั่วไป             | F1 ข้อมูลทั่วไป             |
| F2 ข้อมูลการวินิจฉัยโรค     | F2 ข้อมูลการวินิจฉัยโรค     |
| F3 การผ่าตัดหัตถการ (ถ้ามี) | F3 การผ่าตัดหัตถการ (ถ้ำมี) |
| F7 ค่ารักษาพยาบาล           | F5 ค่ารักษาพยาบาล           |

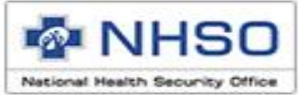

# การบันทึกข้อมูลหน้า <mark>F1 ข้อมูลทั่วไป</mark>

- โฉพาะผู้ป่วย สิทธิ UCS
- 1. เลือกสิทธิประโยชน์เป็น UCS สิทธิ UC
- 2. บันทึกเลข Authen code (ทุกเคส)
- บันทึกข้อมูลทั่วไปของผู้ป่วย ให้ถูกต้อง ครบถ้วน

<u>หมายเหต</u>ุ ต้องทำการ Authen ทุกเคส หากไม่

ดำเนินการข้อมูลจะ<mark>ไม่ผ่านการตรวจสอบ</mark>

| vi vi vi a                 |                                                                                                    |      |
|----------------------------|----------------------------------------------------------------------------------------------------|------|
| พม ผูบวยนอก ผูบวยเน        | บรการ ตงคาระบบ ชวยเหลอ                                                                                                    |      |
| นลงทะเบียน ☆               | หน่วยบริการที่รักษา :                                                                                                    | 92   |
| แหาผู้ป่วย OPD             | HN: ชื่อ: หามสกุล:                                                                                                    |      |
| แหาจากข้อมูล 16 แฟ้ม       | ข้อมูลทั่วไป(F1) การวินิจฉัยโรค(F2) การผ่าตัดหัตถการ(F3) ค่าใช้จ่ายสูง(F4) ผะเร็ง(F5) บริการเฉพาะ(F6) ค่ารักษาพยาบาล(F7) ค่ารักษาพยาบาล OP Refer(F8) |      |
| แหาข้อมุล OP Refer 16 แฟ้ม | ข้อมูลทั่วไปผู้ป่วยนอก                                                                                                    |      |
| แหาจากข้อมูล 18 แฟ้ม       |                                                                                                    |      |
|                            | เลขประจำตัวผู้ป่วย(HN): ประเภทบัตร : หมายเลขบัตร : คำนำหน้า : ชื่อผู้ป่วย : นามสกุลผู้ป่วย :                                                         | _    |
|                            | 1 บัตรประชาชน 🗸 0-0000-00000-00-0 1 ด.ช. 🗸                                                                                                    |      |
|                            | วันเกิด : เพศ : นน.แรกรับ : สถานกาพ : สัญชาติ : อาชีพ :                                                                                              |      |
|                            | ///⊻าย 0 คณ. 1โสด ✓ 099ไทย ✓ 000(-) √                                                                                                    | ·    |
| LICS                       | <u>ท้อมุลสิทธิ</u>                                                                                                    |      |
|                            | สิทธิประโยชน์: เจ็อนไขการเรียกเก็บ: การใช้สิทธิ์: โครงการพิเศษ                                                                                       |      |
| สิทธิ UC                   | UCS สิทธิ UC 🧹 กรุณาเลือก 🗸 💿 ใช้สิทธิ 🔿 ไม่ใช้สิทธิ                                                                                                 | ~    |
|                            | จังหวัดตามบัตรทอง ; เบต(สปสช.) ;                                                                                                    |      |
|                            |                                                                                                    |      |
|                            | รหัส Claim Code / เลขอนมัติ : 🔼                                                                                                    |      |
|                            |                                                                                                    |      |
|                            |                                                                                                    |      |
|                            |                                                                                                    |      |
|                            | ส้านวามน่อยหลังออ                                                                                                    |      |
|                            | CI UCUUS WARNAGE                                                                                                    |      |
|                            | วันที่เข้ารับบริการ : เวลา : 🔲 มีการส่งต่อ เลขที่ใบรับส่งต่อ :                                                                                       |      |
|                            | 01/07/2564 🗸 🛄 หน่วยบริการที่รับส่งต่อ                                                                                                    |      |
|                            | อาย(ปี): เดือน:                                                                                                    |      |
|                            | วัตลุประสงค์ : 📄 วินิจฉัย 📄 รับรักษา 📄 รับไว้รักษาต่อเนื่อง(ส่งกลับ) 📄 ตามความต้องการผู้ป่วย                                                         |      |
| ขอมูลจากการคนหา :          | ส่งไปยัง :                                                                                                    |      |
|                            | วัตถุประสงค์ : 📄 วินิจฉัย 📄 รับรักษา 📄 รับไว้รักษาต่อเนื่อง(ส่งกลับ) 📄 ตามความต้องการผู้ป่วย                                                         |      |
|                            |                                                                                                    |      |
|                            |                                                                                                    |      |
|                            |                                                                                                    |      |
| 🛈 ปิด                      | จำนวนข้อมูล 🛞 แก้ไข 😼 บันทึก 🕼 ยก                                                                                                    | เล็ก |
|                            | รอส่ง: รอการแก้ไข: 0                                                                                                    |      |
|                            |                                                                                                    |      |

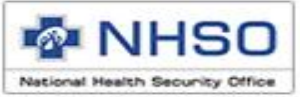

## การบันทึกข้อมูลหน้า <mark>F2 ข้อมูลการวินิจฉัยโรค</mark>

|                                         | ข้อมูลทั่วไป(F <sup>*</sup> ) การวินิจฉัยโรค(F2) ก<br>ฟ <sup>ู่เบ</sup> ่า | ัตถการ(F3) ค่าใช้อ่ายสูง(F4) มะเร็ง(F5) บ | มริการเฉพาะ(F6) ค่ารักษาพยาบาล      | (F7) ค่ารักษาพยาบาล OP Refe               | er(F8)               |         |
|-----------------------------------------|----------------------------------------------------------------------------|-------------------------------------------|-------------------------------------|-------------------------------------------|----------------------|---------|
|                                         | ข้อมุลวินิจฉัยโรค<br>วินิจฉัยโรคหลัก : 2                                   |                                           |                                     |                                           |                      |         |
|                                         | รหัสแพทย์ผู้รักษา :<br>วินิจฉัยโรครอง :<br>ประเภทเรครอง :                  | ไย้รักษา : วันที่ :                       | 12an :                              | 5                                         |                      |         |
|                                         | 2 โรคร่วม (Comorbidity) 🗸                                                  | 01 / 10 / 2562<br>รายละเอียด              | 2 🗠: 🔊 เพิ่มการวินี<br>ประเภทโรครอง | งฉัยโรครอง 🗟 ลบการวินิจ<br>รหัสแพทย์รักษา | ฉัยโรครอง<br>วันทีแร |         |
|                                         | <u></u> 2 2 2                                                              | <u>م</u> ک                                | ע ען                                | v                                         |                      |         |
|                                         | บนทกขอ                                                                     | อมูลรหสเรคเ                               | หถูกตอง                             | <mark>ครบถวน</mark>                       |                      |         |
|                                         |                                                                            |                                           | กรณีการติดเ                         | ชื้อไวรัส Covid                           | 19 ต้องมีรหัส        | ไรค U07 |
| National Health Securit<br>http://www.p | hso.go.th                                                                  |                                           |                                     |                                           |                      |         |

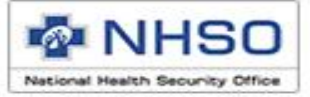

## **การบันทึกข้อมูลหน้า F3 การผ่าตัดหัตถการ** (ถ้ามี)

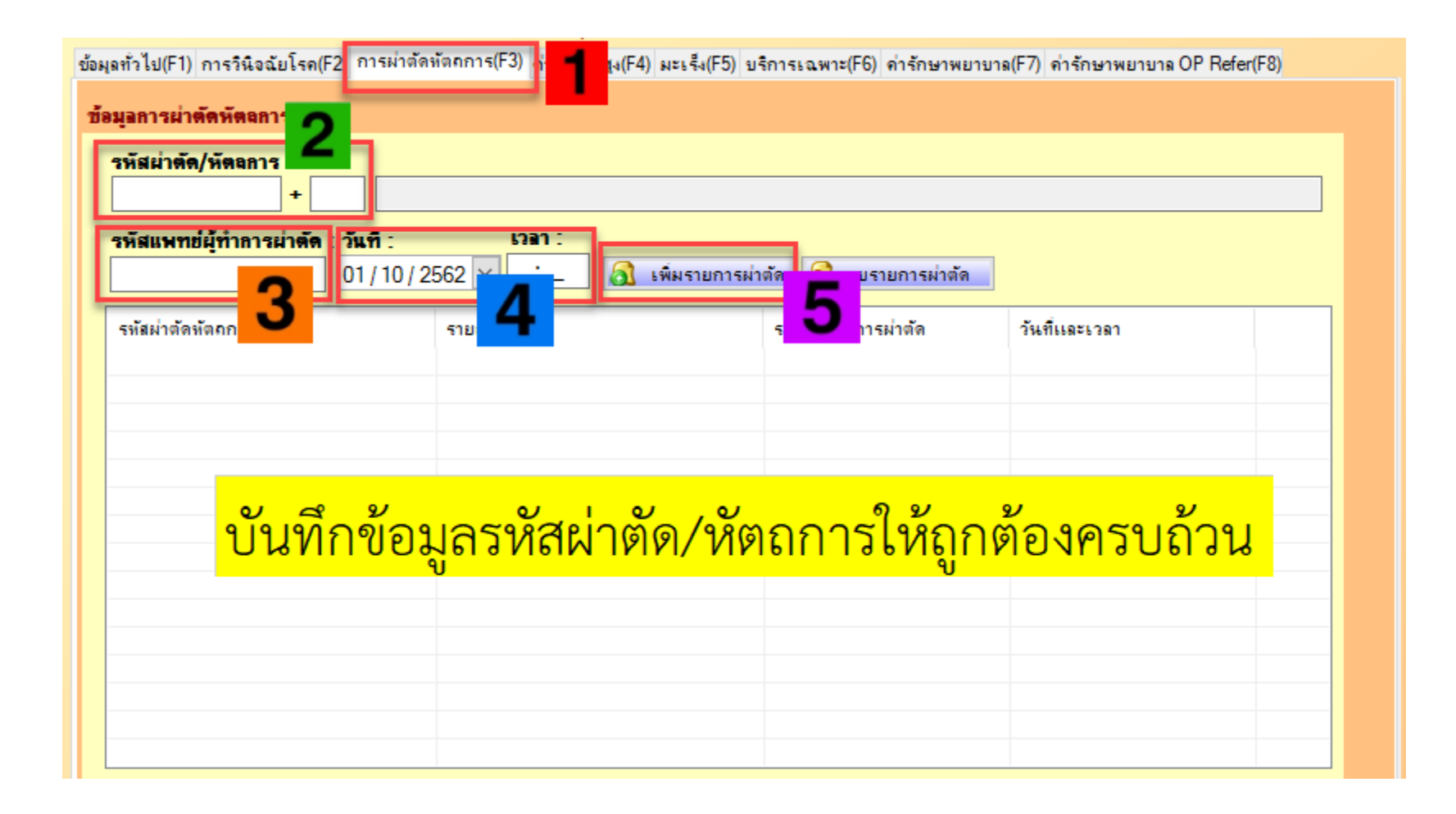

National Health Security Office http://www.nhso.go.th

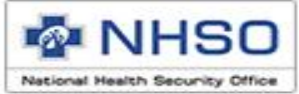

## การบันทึกข้อมูลหน้า <mark>F7 ค่ารักษาพยาบาล</mark>

#### ภาพรวมการจ่าย Home Isolation & Community Isolation COVID 19

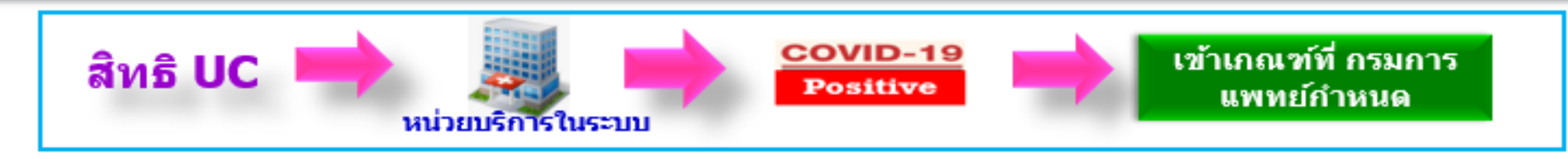

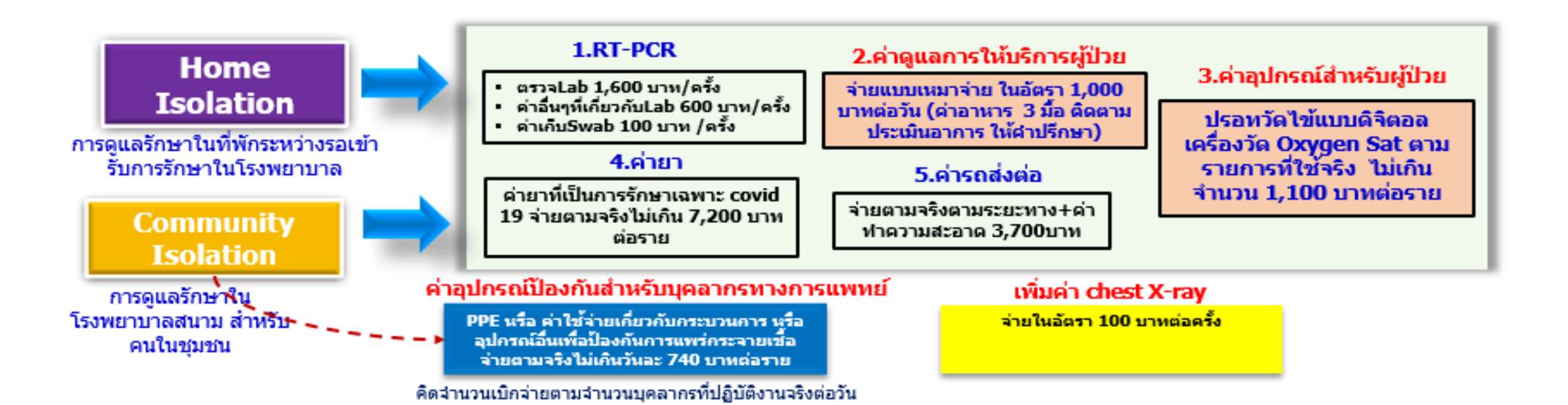

National

# 1.การบันทึกเบิก การตรวจด้วยวิธี RT-PCR

ข้อมูลทั่วไป(F1) การวินิจฉัยโรค(F2) การผ่าตัดหัตุถการ(F3) ค่าใช้จ่ายสูง(F4) ผะเร็ง(F5) บริการเฉพาะ(F6) ค่ารักษาพยาบาล(F7) ค่ารักษาพยาบาล OP Refer(F8)

| รายการด่าบริการทางการแพทย์                   | เบิกได้                        | เบิกไม่ได้ |  |  |  |  |  |
|----------------------------------------------|--------------------------------|------------|--|--|--|--|--|
| ด่าห้อง/ด่าอาหาร :                           | 0.00                           | 0.00       |  |  |  |  |  |
| อวัยวะเทียม/อุปกรณ์บำบัดรักษา : 📃 รายการ     | 0.00                           | 0.00       |  |  |  |  |  |
| ยาและสารอาหารทางเส้นเลือดที่ใช้ใน รพ. :      | 0.00                           | 0.00       |  |  |  |  |  |
| ยาที่นำไปใช้ต่อที่บ้าน :                     | 0.00                           | 0.00       |  |  |  |  |  |
| เวชภัณฑ์ที่ไม่ใช่ยา :                        | 0.00                           | 0.00       |  |  |  |  |  |
| บริการโลหิตและส่วนประกอบของโลหิต :           | 0.00                           | 0.00       |  |  |  |  |  |
| ตรวจวินิจฉัยทางเทคนิคการแพทย์และพยาธิวิทยา : | 1,600.00                       | 0.00       |  |  |  |  |  |
| ตรวจวินิจฉัยและรักษาทางรังสีวิทยา :          | 0.00                           | 0.00       |  |  |  |  |  |
| ตรวจวินิจฉัยโดยวิธิพิเศษอื่นๆ :              | 0.00                           | 0.00       |  |  |  |  |  |
| อุปกรณ์ของใช้และเครื่องมือทางการแพทย์ :      | 0.00                           | 0.00       |  |  |  |  |  |
| ทำหัดลการและบริการวิสัญญี :                  | 0.00                           | 0.00       |  |  |  |  |  |
| ด่าบริการทางการพยาบาล :                      | 0.00                           | 0.00       |  |  |  |  |  |
| บริการทางทันตกรรม :                          | 0.00                           | 0.00       |  |  |  |  |  |
| บริการทางกายภาพบำบัดและเวชกรรมฟื้นฟู :       | 0.00                           | 0.00       |  |  |  |  |  |
| ด่าบริการฝังเข้มฯ และอื่นๆ :                 | 0.00                           | 0.00       |  |  |  |  |  |
| ด่าห้องผ่าตัดและห้องดลอด :                   | 0.00                           | 0.00       |  |  |  |  |  |
| ค่าธรรมเนียมบุคลากรทางการแพทย์ :             | 0.00                           | 0.00       |  |  |  |  |  |
| บริการอื่นๆ และส่งเสริมป้องกันโรค :          | 0.00                           | 0.00       |  |  |  |  |  |
| บริการอื่นๆที่ยังไม่ได้จัดหมวด :             | 700.00                         | 0.00       |  |  |  |  |  |
|                                              |                                |            |  |  |  |  |  |
| ค่าใช้จ่ายสูง* :                             | 0.00                           | 0.00       |  |  |  |  |  |
| รวมทั้งหมด :                                 | 2,300.00                       | 0.00       |  |  |  |  |  |
| ชำระเอง : 0.                                 | 00 <mark>ค่าพ.ร.บ/#</mark> 3 : | 0.00       |  |  |  |  |  |
| ดำนวณด่าไข้อ่ายไหม่                          |                                |            |  |  |  |  |  |

National Health Security Offi \*หมายเหตุ ยกเว้นสิทธิประโยชน์ข้าราชการ/ลปท

http://www.nhso.go.tn

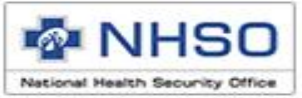

### การตรวจด้วยวิธี RT-PCR <u>จากตัวอย่าง nasopharyngeal swab</u>

#### ประกอบด้วย 3 <mark>รายการ</mark>ดังนี้

- 1. ค่าตรวจทางห้องปฏิบัติการยืนยันการติดเชื้อ
- 2. ค่าบริการอื่น ๆ ที่เกี่ยวข้องกับบริการตรวจห้องปฏิบัติการยืนยันการติดเชื้อ
- 3. ค่าบริการเก็บตัวอย่างเพื่อส่งตรวจห้องปฏิบัติการ

| การตรวจทางห้องปฏิบัติการ                                     | รหัสเบิก | ชื่อ                    | ราคา     | การบันทึกข้อมูล             | 16 แฟ้ม                |
|--------------------------------------------------------------|----------|-------------------------|----------|-----------------------------|------------------------|
|                                                              | COPUI    | LAB RT-PCR (1)          | 1,600.00 | หมวด 7                      | แฟ้ม ADP ฟิลด์ TYPE=15 |
| การตรวจด้วยวิธี RT-PCR<br>จากตัวอย่าง nasopharyngeal<br>swab | 045004   | ค่าบริการสำหรับตรวจ Lab | 600.00   | หมวด บริการอื่นๆ ไม่จัดหมวด | แฟ้ม ADP ฟิลด์ TYPE=3  |
|                                                              | 045005   | ค่าบริการเก็บ Swab      | 100.00   | หมวด บริการอื่นๆ ไม่จัดหมวด | แฟ้ม ADP ฟิลด์ TYPE=3  |

http://www.nhso.go.th

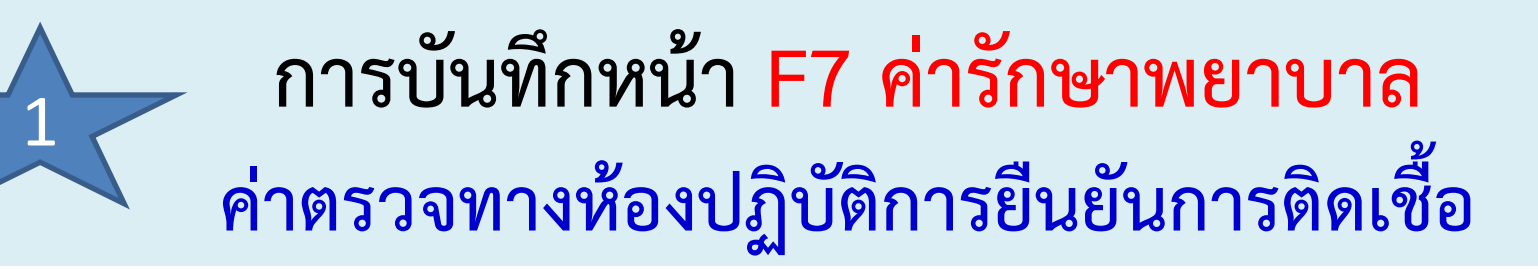

เลือกเมนู รายการ ตรวจวินิจฉัยทางเทคนิค

การแพทย์และพยาธิวิทยา

- 1. เลือกรหัส COPUI : ค่า LAB PUI
- 2. บันทึก จำนวนที่ต้องการขอเบิก
- 3. บันทึก ยอดค่าใช้จ่ายที่ต้องการเบิก
- บันทึก ผลตรวจ Lab (POSITIVE หรือ NEGATIVE)
- 5. กดเพิ่มรายการ

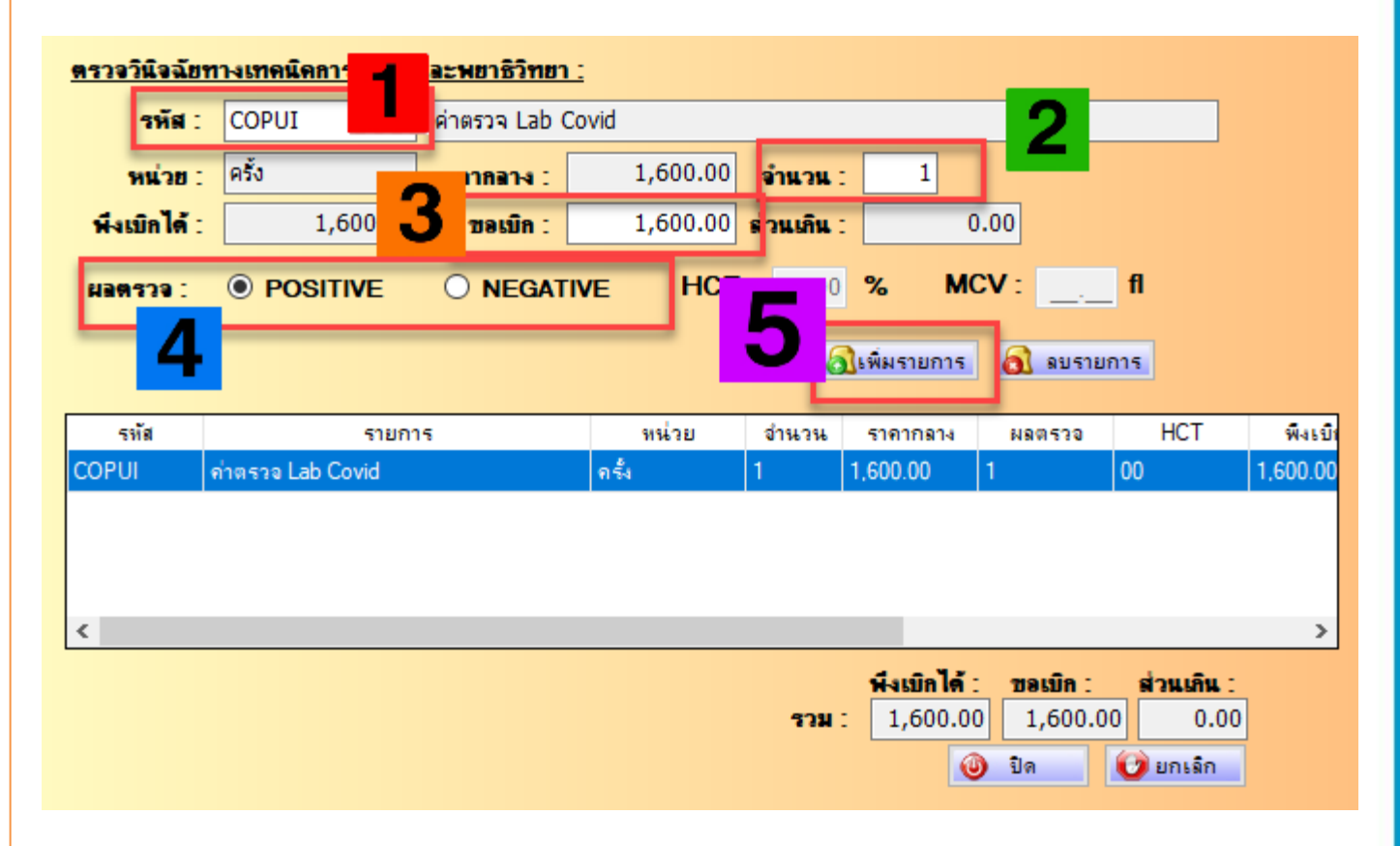

## 2 การบันทึกหน้า F7 ค่ารักษาพยาบาล ค่าบริการอื่น ๆ ที่เกี่ยวข้องกับบริการตรวจห้องปฏิบัติการยืนยันการติดเชื้อ

เลือกเมนู รายการหมวดบริการอื่นๆ ที่ยัง ไม่ได้จัดหมวด

- 1. เลือกรหัสรายการ
- 045004: ค่าบริการตรวจแลป
- 2. บันทึกจำนวนที่ต้องการขอเบิก
- 3. บันทึกยอดค่าใช้จ่ายที่ต้องการเบิก
   4. กดเพิ่มรายการ

| <u>ค่าพาหน</u> | 1              | <u>การอื่น ๆ ที่ยังไม่</u>                | <u>จัดหมวด</u>      |         |         |                  |            |             |
|----------------|----------------|-------------------------------------------|---------------------|---------|---------|------------------|------------|-------------|
| รหัสรายก       | าร:            | 045004                                    | ด่าบริกา            | ารตรวจเ | เลป     |                  |            | 2           |
| หน่            | วย :           |                                           | ราคาก               | าง:     |         | 600.00           | จำนวน :    | 1           |
| พึ่งเบิก       | ได้ :          | 600                                       | 3 20                | เมิก :  |         | 600              | ส่วนเกิน : | 0.00        |
| จำนวนวันท์     | ี่ขอเบิ        | ก: 0 วัน                                  |                     |         | 4       | <u>ล</u> ิเพิ่มร | ายการ      | 🛐 ลบรายการ  |
| รทัส           | รายก           | าร                                        |                     | หน่วย   | ราคากลา | 4                | จำนวน      | พึ่งเบิกได้ |
| 045004         | 0450           | 04 ค่าบริการตรวจแล                        | ป                   |         | 600.00  |                  | 1          | 600.00      |
|                |                |                                           |                     |         |         |                  |            |             |
| <              |                |                                           |                     |         |         |                  | :          | >           |
| หมายเหตุ       | 2              |                                           |                     |         | พึ่ง    | เบิกได้ :        | ขอเบิก :   | ส่วนเกิน :  |
| บันทึกราย      | <u>ปการข</u> ะ | อรับการชดเชยพาหน<br>ระสายสมอ่าหางมหรือ    | ะดังนี้<br>แล้ม 500 | ^ -     | รวม :   | 600.00           | 600.       | 00 0.00     |
| บาท/ครั้ง      | เลือก          | รษัตเขยต เตาตนะ เร<br>รหัสการเรียกเก็บ S1 | 801                 | ~       |         | ٥                | ปิด        | 🕑 ยกเลิก    |

## 3 การบันทึกหน้า F7 ค่ารักษาพยาบาล ค่าบริการเก็บตัวอย่างเพื่อส่งตรวจห้องปฏิบัติการ

- เลือกเมนู รายการหมวดบริการอื่นๆ ที่ยัง
- **ไม่ได้จัดหมวด** เลือกรายการ
- 1. เลือกรหัสรายการ
- 045005: ค่าบริการเก็บตัวอย่าง
- 2. บันทึกจำนวนที่ต้องการขอเบิก
- 3. บันทึกยอดค่าใช้จ่ายที่ต้องการเบิก
   4. กดเพิ่มรายการ

| <u>ด่าพาหนะ</u> | 1                | การอื่น ๆ ที่ยังไม่                     | วัดหม    | 38             |      |                   |                  |                |                  |            |
|-----------------|------------------|-----------------------------------------|----------|----------------|------|-------------------|------------------|----------------|------------------|------------|
| รหัสรายก        | 15 :             | 045005                                  | ด่าน     | เริการเ        | ก็บด | กัวอย่าง          |                  |                |                  | 2          |
| માં             | วย :             |                                         | ราค      | ากลา-          | 4 :  |                   | 100.00           | จำนวน          | :                | 1          |
| พึ่งเบิก        | ได้ :            | 100.                                    | 3        | <b>ນອເນົ</b> າ | n :  |                   | 100              | ส่วนเกิน       | :                | 0.00       |
| จำนวนวันท์      | <b>ี่ขอเบ</b> ิ  | ก: 0 วัน                                |          |                |      | 4                 | <u>ล</u> ิเพิ่มร | ายการ          | <b>ð</b> :       | บรายการ    |
| รทัส<br>045005  | รายก<br>0450     | าร<br>05 ค่าบริการเก็บตัวอ              | ย่าง     | หน่ว           | ย    | ราคากลา<br>100.00 | 4                | จำนวน<br>1     | พึ่งเบิ<br>100.0 | กได้<br>)0 |
| ۲.              |                  |                                         |          |                |      |                   |                  |                |                  | >          |
| หมายเหตุ        | 1                |                                         |          |                |      | ŕ                 | ลึงเบิกได้ :     | <b>ນອ</b> ເນົກ | : 1              | ส่วนเกิน : |
| บันทึกราย       | ปการขอ           | อรับการชดเชยพาหน                        | เะดังนี้ | -00            | ^    | รวม :             | 100.00           | 100            | .00              | 0.00       |
| บาท/ครั้ง       | เลือกร<br>เลือกร | เรอตเซยตาพาหนะเร<br>รหัสการเรียกเก็บ S1 | 801      | 500            | •    |                   | 0                | ปิด            |                  | ยกเล็ก     |

# 2.การบันทึกเบิก ค่าดูแลการให้บริการผู้ป่วย

ข้อมูลทั่วไป(F1) การวินิจฉัยโรค(F2) การผ่าตัดพัตถการ(F3) ค่าใช้จ่ายสูง(F4) ผะเร็ง(F5) บริการเฉพาะ(F6) ค่ารักษาพยาบาล(F7) ค่ารักษาพยาบาล OP Refer(F8)

| รายการค่าบริการทางการแพทย์                              | เบิกได้           | เบิกไม่ได้ |  |  |  |  |  |  |
|---------------------------------------------------------|-------------------|------------|--|--|--|--|--|--|
| ด่าห้อง/ด่าอาหาร :                                      | 10,000.00         | 0.00       |  |  |  |  |  |  |
| อวัยวะเทียม/อุปกรณ์บำบัดรักษา :                         | 0.00              | 0.00       |  |  |  |  |  |  |
| ยาและสารอาหารทางเส้นเลือดที่ใช้ใน รพ. :                 | 0.00              | 0.00       |  |  |  |  |  |  |
| ยาที่นำไปใช้ต่อที่บ้าน :                                | 0.00              | 0.00       |  |  |  |  |  |  |
| เวชภัณฑ์ที่ไม่ใช่ยา :                                   | 0.00              | 0.00       |  |  |  |  |  |  |
| บริการโลหิตและส่วนประกอบของโลหิต :                      | 0.00              | 0.00       |  |  |  |  |  |  |
| ตรวจวินิจฉัยทางเทคนิคการแพทย์และพยาธิวิทยา : 🛛 🚊 รายการ | 1,600.00          | 0.00       |  |  |  |  |  |  |
| ตรวจวินิจฉัยและรักษาทางรังสีวิทยา :                     | 0.00              | 0.00       |  |  |  |  |  |  |
| ตรวจวินิจฉัยโดยวิธิพิเศษอื่นๆ :                         | 0.00              | 0.00       |  |  |  |  |  |  |
| อปกรณ์ของใช้และเครื่องมือทางการแพทย์ :                  | 0.00              | 0.00       |  |  |  |  |  |  |
| ทำหัดลการและบริการวิสัญญี :                             | 0.00              | 0.00       |  |  |  |  |  |  |
| ด่าบริการทางการพยาบาล :                                 | 0.00              | 0.00       |  |  |  |  |  |  |
| บริการทางทันตกรรม :                                     | 0.00              | 0.00       |  |  |  |  |  |  |
| บริการทางกายภาพบำบัดและเวชกรรมฟื้นฟู :                  | 0.00              | 0.00       |  |  |  |  |  |  |
| ด่าบริการฝังเข็มฯ และอื่นๆ :                            | 0.00              | 0.00       |  |  |  |  |  |  |
| ค่าห้องผ่าตัดและห้องคลอด :                              | 0.00              | 0.00       |  |  |  |  |  |  |
| ด่าธรรมเนียมบุคลากรทางการแพทย์ :                        | 0.00              | 0.00       |  |  |  |  |  |  |
| บริการอื่นๆ และส่งเสริมป้องกันโรค :                     | 0.00              | 0.00       |  |  |  |  |  |  |
| บริการอื่นๆที่ยังไม่ได้จัดหมวด :                        | 700.00            | 0.00       |  |  |  |  |  |  |
|                                                         |                   |            |  |  |  |  |  |  |
| ด่าใช้จ่ายสูง* :                                        | 0.00              | 0.00       |  |  |  |  |  |  |
| รวมทั้งหมด :                                            | 12,300.00         | 0.00       |  |  |  |  |  |  |
| ช้าระเอง : <u>0.00</u> ค่าพ.ร.บ/#3 : <u>0.00</u>        |                   |            |  |  |  |  |  |  |
| ช้าระเอง : 0.                                           | .00 ค่าพ.ร.บ/#3 : | 0.00       |  |  |  |  |  |  |

คำนวณค่าใช้จ่ายใหม่

\*หมายเหตุ ยกเว้นสิทธิประโยชน์ข้าราชการ/อปท

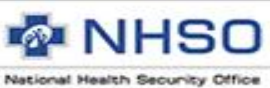

# 2.การบันทึกเบิก ค่าดูแลการให้บริการผู้ป่วย (ต่อ)

- เลือกเมนู ค่ารักษาพยาบาล (F7)
- เลือกปุ่มรายการ หมวดค่าห้อง/ค่าอาหาร
- 1. บันทึก รหัสที่ต้องการขอเบิก
- COVR05 : ค่าดูแลรักษาในที่พัก (Home Isolation) หรื<mark>อ</mark>
- COVR06 : ค่าดูแลรักษาแยกกักในชุมชน (Community <mark>Isolation)</mark>
- 2. บันทึก จำนวนวันที่ต้องการขอเบิก
- 3. บันทึก ราคาที่ต้องการขอเบิก
- 4. กดเพิ่มรายการ

National Health Security Office

http://www.nhso.go.th

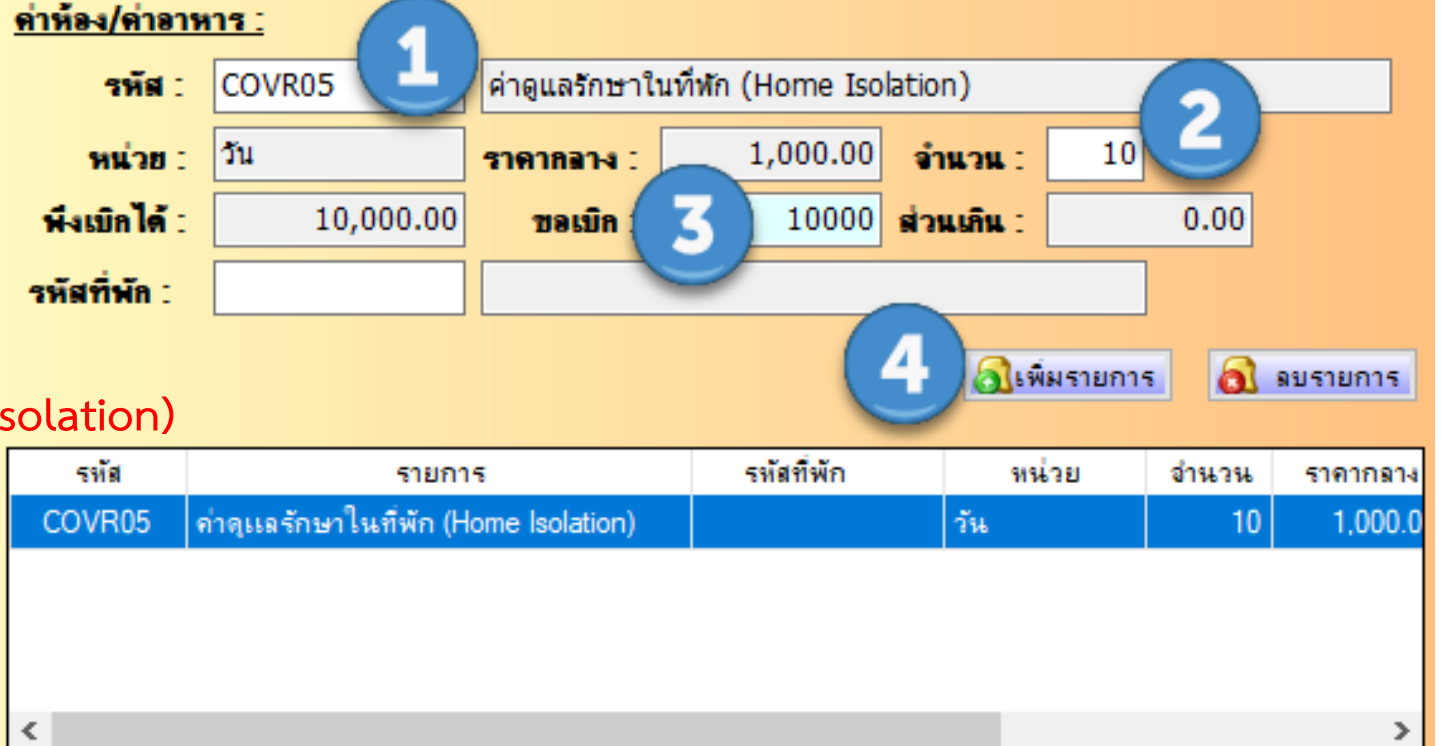

รวม :

พึ่งเบิกได้ :

10,000.00

ขอเบิก :

ปิด

10,000.00

ส่วนเกิน :

🕑 ยกเล็ก

0.00

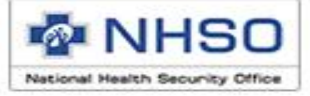

# 3.การบันทึกเบิก ค่าอุปกรณ์สำหรับผู้ป่วย

ข้อมูลทั่วไป(F1) การวินิจฉัยโรค(F2) การผ่าตัดหัตุถการ(F3) ค่าใช้จ่ายสูง(F4) ผะเร็ง(F5) บริการเฉพาะ(F6) ค่ารักษาพยาบาล(F7) ค่ารักษาพยาบาล OP Refer(F8)

| รายการด่าบริการทางการแพทย์                            | เบิกได้          | เบิกไม่ได้ |  |  |  |  |  |  |
|-------------------------------------------------------|------------------|------------|--|--|--|--|--|--|
| ด่าห้อง/ด่าอาหาร :                                    | 10,000.00        | 0.00       |  |  |  |  |  |  |
| อวัยวะเทียม/อุปกรณ์บำบัตรักษา : 🔍 🔍 รายการ            | 0.00             | 0.00       |  |  |  |  |  |  |
| ยาและสารอาหารทางเส้นเลือดที่ใช้ใน รพ. :               | 0.00             | 0.00       |  |  |  |  |  |  |
| ยาที่นำไปใช้ต่อที่บ้าน :                              | 0.00             | 0.00       |  |  |  |  |  |  |
| เวชภัณฑ์ที่ไม่ใช่ยา :                                 | 0.00             | 0.00       |  |  |  |  |  |  |
| บริการโลหิตและส่วนประกอบของโลหิต :                    | 0.00             | 0.00       |  |  |  |  |  |  |
| ตรวจวินิจฉัยทางเทคนิคการแพทย์และพยาธิวิทยา : 🚊 รายการ | 1,600.00         | 0.00       |  |  |  |  |  |  |
| ตรวจวินิจฉัยและรักษาทางรังสีวิทยา :                   | 0.00             | 0.00       |  |  |  |  |  |  |
| ตรวจวินิจฉัยโดยวิธิพิเศษอื่นๆ :                       | 0.00             | 0.00       |  |  |  |  |  |  |
| อุปกรณ์ของใช้และเครื่องมือทางการแพทย์ :               | 0.00             | 0.00       |  |  |  |  |  |  |
| ทำหัตุลการและบริการวิสัญญี :                          | 0.00             | 0.00       |  |  |  |  |  |  |
| ด่าบริการทางการพยาบาล :                               | 0.00             | 0.00       |  |  |  |  |  |  |
| บริการทางทันตกรรม :                                   | 0.00             | 0.00       |  |  |  |  |  |  |
| บริการทางกายภาพบำบัดและเวชกรรมพื้นฟู :                | 0.00             | 0.00       |  |  |  |  |  |  |
| <b>ด่าบริการฝังเซ็มฯ และอื่นๆ</b> :                   | 0.00             | 0.00       |  |  |  |  |  |  |
| ด่าห้องผ่าตัดและห้องคลอด :                            | 0.00             | 0.00       |  |  |  |  |  |  |
| ด่าธรรมเมื่อมบุคลากรทางการแพทย์ :                     | 0.00             | 0.00       |  |  |  |  |  |  |
| บริการอื่นๆ และส่งเสริมป้องกันโรค :                   | 0.00             | 0.00       |  |  |  |  |  |  |
| บริการอื่นๆที่ยังไม่ได้จัดหมวด :                      | 1,800.00         | 0.00       |  |  |  |  |  |  |
|                                                       |                  |            |  |  |  |  |  |  |
| ค่าไข้จ่ายสูง* :                                      | 0.00             | 0.00       |  |  |  |  |  |  |
| รวมทั้งหมด :                                          | 13,400.00        | 0.00       |  |  |  |  |  |  |
| ชำระเอง : 0.                                          | 00 ค่าพ.ร.บ/#3 : | 0.00       |  |  |  |  |  |  |
| สำนวณอ่าใช้อ่ามใหม่                                   |                  |            |  |  |  |  |  |  |

\*หมายเหตุ ยกเว้นสิทธิประโยชน์ข้าราชการ/อปท

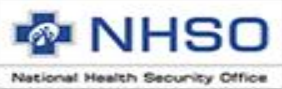

# 3.การบันทึกเบิก ค่าอุปกรณ์สำหรับผู้ป่วย (ต่อ)

เลือกเมนู รายการหมวดบริการอื่นๆ ที่ยัง ไม่ได้จัดหมวด

- 1. เลือกรหัสรายการ
- 045009: ค่าอุปกรณ์สำหรับผู้ป่วย Home
   Isolation & Community Isolation
- 2. บันทึกจำนวนที่ต้องการขอเบิก
- 3. บันทึกยอดค่าใช้จ่ายที่ต้องการเบิก

4. กดเพิ่มรายการ

| <u>ด่าพาหนะ</u>         | และบ                                                        | <u>เริการอื่น ๆ ที่ตั้งไม่</u>       | <u>จัดหมวด</u>        |          |                                     |            |                |            |              |
|-------------------------|-------------------------------------------------------------|--------------------------------------|-----------------------|----------|-------------------------------------|------------|----------------|------------|--------------|
| รหัสรายก                | าร:                                                         | 045009                               | ด่าอุปกระ             | น์สำหรั  | ับผู้ป่วย                           | I Home I   | Isolation      | & Comn     | nunity Icola |
| หน่                     | วย :                                                        | ราย                                  | ราคากลา               | н : [    | _                                   | 1,100.0    | 00 <b>จำ</b> เ | มวน :      | 12           |
| พึ่งเบิก                | ได้ :                                                       | 1,100.00                             | ซอเบื                 | in : (   | 3                                   | 11(        | 00 ส่วน        | เกิน :     | 0.00         |
| จำนวนวันท์              | ี่ขอเบิ                                                     | ia: 0 วัน                            |                       |          | (4                                  | au         | พิ่มรายกา      | 5 <b>a</b> | ลบรายการ     |
| รทัส<br>045009          | รายการ<br>9 045009 ค่าอุปกรณ์สำหรับผู้ป่วย Home Isolation & |                                      |                       | on & Cor | หน่วย ราคากลาง<br>ommu ราย 1,100.00 |            |                | na<br>0    |              |
| <                       |                                                             |                                      |                       |          |                                     |            |                |            | >            |
| หมายเหตุ                | 2                                                           |                                      |                       |          |                                     | พึ่งเบิกไร | ล้: บอ         | เบิก :     | ส่วนเกิน :   |
| บันทึกราย<br>- กรณีที่ข | งการข<br>อรับกา                                             | อรับการชดเชยพาหน<br>ารชดเชยคำพาหนะไม | ะดังนี้<br>ม่เกิน 500 | ^ 3      | วม :                                | 1,100.     | 00 1           | ,100.00    | 0.00         |
| บาท/ครั้ง               | เลือก                                                       | รหัสการเรียกเก็บ S1                  | 801                   | ¥        |                                     |            | 🕘 ปิด          | n 🦷 🚺      | 🍠 ຍຄເລີຄ     |

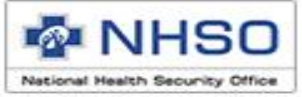

# 4. การบันทึกเบิก ค่ายา

| ข้อมูลทั่วไป(F1) การวินิจฉัยโรค(F2 | ) การผ่าตัดหัตถการ(F3) | ี่ ค่าใช้อ่ายสูง(F4) | มะเร็ง(F5) | บริการเฉพาะ(F6) | ค่ารักษาพยาบาล(F7) | ค่ารักษาพยาบาล OP Refer(F8) |  |
|------------------------------------|------------------------|----------------------|------------|-----------------|--------------------|-----------------------------|--|
|------------------------------------|------------------------|----------------------|------------|-----------------|--------------------|-----------------------------|--|

| รายการด่าบริการทางการแพทย์                              | เบิกได้   | เบิกไม่ได้ |  |  |  |  |  |
|---------------------------------------------------------|-----------|------------|--|--|--|--|--|
| ด่าห้อง/ด่าอาหาร :                                      | 10,000.00 | 0.00       |  |  |  |  |  |
| อวัยวะเทียม/อุปกรณ์บำบัตรักษา :                         | 0.00      | 0.00       |  |  |  |  |  |
| ยาและสารอาหารทางเส้นเลือดที่ใช้ใน รพ. :                 | 0.00      | 0.00       |  |  |  |  |  |
| ยาที่นำไปใช้ต่อที่บ้าน :                                | 3,000.00  | 0.00       |  |  |  |  |  |
| เวชกัณฑ์ที่ไม่ใช่ยา :                                   | 0.00      | 0.00       |  |  |  |  |  |
| บริการโลหิตและส่วนประกอบของโลหิต :                      | 0.00      | 0.00       |  |  |  |  |  |
| ดรวจวินิจฉัยทางเทคนิคการแพทย์และพยาธิวิทยา : 🛛 🚊 รายการ | 1,600.00  | 0.00       |  |  |  |  |  |
| ตรวจวินิจฉัยและรักษาทางรังสีวิทยา :                     | 0.00      | 0.00       |  |  |  |  |  |
| ตรวจวินิจฉัยโดยวิธิพิเศษอื่นๆ :                         | 0.00      | 0.00       |  |  |  |  |  |
| อุปกรณ์ของใช้และเครื่องมือทางการแพทย์ :                 | 0.00      | 0.00       |  |  |  |  |  |
| ทำพัตลการและบริการวิสัญญี :                             | 0.00      | 0.00       |  |  |  |  |  |
| ด่าบริการทางการพยาบาล :                                 | 0.00      | 0.00       |  |  |  |  |  |
| บริการทางทันตกรรม :                                     | 0.00      | 0.00       |  |  |  |  |  |
| บริการทางกายภาพบำบัดและเวชกรรมฟื้นฟู :                  | 0.00      | 0.00       |  |  |  |  |  |
| ค่าบริการฝังเข็มฯ และอื่นๆ :                            | 0.00      | 0.00       |  |  |  |  |  |
| ค่าห้องผ่าตัดและห้องคลอด :                              | 0.00      | 0.00       |  |  |  |  |  |
| ด่าธรรมเมื่อมบุคลากรทางการแพทย์ :                       | 0.00      | 0.00       |  |  |  |  |  |
| บริการอื่นๆ และส่งเสริมป้องกันโรค :                     | 0.00      | 0.00       |  |  |  |  |  |
| บริการอื่นๆที่ยังไม่ได้จัดหมวด :                        | 1,800.00  | 0.00       |  |  |  |  |  |
| ก่าใช้ก่านๆ เ* :                                        | 0.00      | 0.00       |  |  |  |  |  |
| 415D41044                                               | 0.00      | 0.00       |  |  |  |  |  |
| รวมทั้งหมด :                                            | 16,400.00 | 0.00       |  |  |  |  |  |
| ชำระเอง : 0.00 ค่าพ.ร.บ/#3 : 0.00                       |           |            |  |  |  |  |  |
| คำนวณค่าใช้จ่ายใหม่                                     |           |            |  |  |  |  |  |

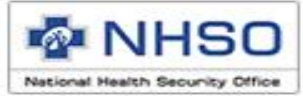

# 4. การบันทึกเบิก ค่ายา (ต่อ)

- 1. COVID-DRUG3 : darunavir
- 2. COVID-DRUG4 : favipiravir
- 3. COVID-DRUG5 : lopinavir + ritonavi
- 4. COVID-DRUG6 : oseltamivir
- 5. COVID-DRUG7 : remdesivir
- 6. COVID-DRUG8 : ritonavir
- 7. COVID-DRUG9 : tocilizumab
- 8. COVID-DRUG11 : ฟ้าทะลายโจร

| เลื               | iอกหมวดยา :                 | ยาและสารอาหารทางม                    | ส้นเอือดที่ใช้ใน รพ | . 1          |                |              |          |                       |                   |            |
|-------------------|-----------------------------|--------------------------------------|---------------------|--------------|----------------|--------------|----------|-----------------------|-------------------|------------|
| ชื่อยา/Work       | ing Code 🦱                  |                                      |                     |              |                |              |          |                       |                   |            |
| COVID-DRU         | 58 <b>(</b>                 | ritonavir                            |                     |              | 4              |              |          |                       |                   |            |
| รูปแบบฮา          | ขนาดบรรจุ                   | ราคาขาย                              | หน่วย               | จำนวน        | <b>ນອ</b> ເນີກ | ประเภท       |          |                       |                   |            |
| ritonavir         |                             | 0.00                                 | ritonavir           | 10.0000      | 5,000.00       | ยานอกบัญชียา | หลัก     |                       |                   |            |
| เหตุผลการใช้      | ช้ยาน <b>อกบัญชียา</b> หลัง | าแห่งชาติ                            | PA No.              |              |                |              |          |                       |                   |            |
| v<br>กรุณาเลือกเห | หตุผลการใช้ยานอกบ่          | ัญชียาหลัก                           | $\sim$              |              |                |              |          |                       |                   |            |
| รพัสวิธีใช้ยา     |                             | วิธีใช้ยา                            |                     |              |                |              |          | 5                     | 3 -               |            |
|                   |                             |                                      |                     |              |                |              |          |                       | ปูเพมรายการ (     | ) ลบรายการ |
| Working Cod       | le TMTID                    | รายการ                               | หน่วย               | จำนวน        | ราคาขาย        | ขอเบิก       | ส่วนเกิน | ประเภท                | หมวดยา            | เหตุผล     |
| COVID-DRUC        | G8                          | ritonavir                            | ritonavir           | 10.0000      | 0.00           | 5,000.00     |          | 0.00 ยานอกบัญชิยาหลัก | ยาที่นำไปไข้ต่อร้ |            |
|                   |                             |                                      |                     |              |                |              |          |                       |                   |            |
|                   |                             |                                      |                     |              |                |              |          |                       |                   |            |
|                   |                             |                                      |                     |              |                |              |          |                       |                   |            |
|                   |                             |                                      |                     |              |                |              |          |                       |                   |            |
|                   |                             |                                      |                     |              |                |              |          |                       |                   |            |
|                   |                             |                                      |                     |              |                |              |          |                       |                   |            |
|                   |                             |                                      |                     |              |                |              |          |                       |                   |            |
|                   |                             |                                      |                     |              |                |              |          |                       |                   |            |
| <                 |                             |                                      |                     |              |                |              |          |                       |                   | >          |
|                   |                             |                                      |                     |              |                |              |          |                       | ນອເນີກ :          | ส่วนเกิน : |
|                   |                             |                                      |                     |              |                |              |          | รวม :                 | 5,000.00          | 0.00       |
|                   |                             |                                      |                     |              |                |              |          |                       |                   | () uou ão  |
| หมายเหตุ ตัว      | หนังสือสีแดง หม             | ายลิ่ง รายการยา <del>ดั</del> งกล่าว | Inniu Drug Ca       | talog ไม่สาม | ารฉบันทึกเบิกไ | a l          |          |                       | A DM              | UTIENT     |

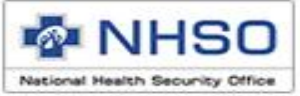

# 5. การบันทึกเบิก ค่ารถส่งต่อ

ข้อมูลทั่วไป(F1) การวินิจฉัยโรค(F2) การผ่าตัดหัตุกการ(F3) ค่าใช้อ่ายสูง(F4) ผะเร็ง(F5) บริการเฉพาะ(F6) ค่ารักษาพยาบาล(F7) ค่ารักษาพยาบาล OP Refer(F8)

| รายการค่าบริการทางการแพทย์                            | เบิกได้            | เบิกไม่ได้       |
|-------------------------------------------------------|--------------------|------------------|
| ด่าห้อง/ด่าอาหาร :                                    | 10,000.00          | 0.00             |
| อวัยวะเทียม/อุปกรณ์บำบัดรักษา : 📃 🔍 รายการ            | 0.00               | 0.00             |
| ยาและสารอาหารทางเส้นเลือดที่ใช้ใน รพ. :               | 0.00               | 0.00             |
| ยาที่นำไปใช้ต่อที่บ้าน :                              | 3,000.00           | 0.00             |
| เวชภัณฑ์ที่ไม่ใช่ยา :                                 | 0.00               | 0.00             |
| บริการโลหิตและส่วนประกอบของโลหิต :                    | 0.00               | 0.00             |
| ตรวจวินิจฉัยทางเทคนิคการแพทย์และพยาธิวิทยา : 🚊 รายการ | 1,600.00           | 0.00             |
| ตรวจวินิจฉัยและรักษาทางรังสีวิทยา :                   | 0.00               | 0.00             |
| ตรวจวินิจฉัยโดยวิธิพิเศษอื่นๆ :                       | 0.00               | 0.00             |
| อุปกรณ์ของใช้และเครื่องมือทางการแพทย์ :               | 0.00               | 0.00             |
| ทำหัตุลการและบริการวิสัญญี :                          | 0.00               | 0.00             |
| ด่าบริการทางการพยาบาล :                               | 0.00               | 0.00             |
| บริการทางทันตกรรม :                                   | 0.00               | 0.00             |
| บริการทางกายภาพบำบัดและเวชกรรมพื้นฟู :                | 0.00               | 0.00             |
| ด่าบริการฝังเข็มฯ และอื่นๆ :                          | 0.00               | 0.00             |
| ค่าห้องผ่าตัดและห้องคลอด :                            | 0.00               | 0.00             |
| ด่าธรรมเนียมบุคลากรทางการแพทย์ :                      | 0.00               | 0.00             |
| บริการอื่นๆ และส่งเสริมป้องกันโรค :                   | 0.00               | 0.00             |
| บริการอื่นๆที่ยังไม่ได้จัดหมวด :                      | 5 500.00           | 0.00             |
|                                                       |                    |                  |
| ค่าใช้จ่ายสูง* :                                      | 0.00               | 0.00             |
| รวมทั้งหมด :                                          | 20,100.00          | 0.00             |
| ช้าระเอง : (                                          | ).00 ค่าพ.ร.บ/#3 : | 0.00             |
|                                                       | ด่านว              | พล่าใช้ว่าเป็นน่ |

\*หมายเหตุ ยกเว้นสิทธิประโยชน์ข้าราชการ/อปท

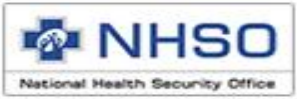

# การบันทึก ค่าพาหนะ รวมค่าทำความสะอาดและชุด PPE

- เลือกเมนู ค่ารักษาพยาบาล (F7)
- เลือกปุ่มรายการ หมวดบริการอื่นๆ ที่ยังไม่ได้จัดหมวด
- บันทึกรหัสที่ต้องการขอเบิก
- รหัส S1801 สำหรับระยะทาง 50 กม. แรก
- รหัส S1802 สำหรับระยะทาง กรณีเกิน 50 กม.
   บันทึกระยะทาง ไป-กลับ
- รหัส COVV01: ค่าทำความสะอาดพาหนะในการส่ง ต่อ รวมค่าชุด PPE
- บันทึก จำนวนที่ต้องการขอเบิก
- บันทึก ราคาที่ต้องการขอเบิก

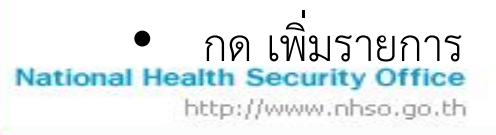

| <u>ด่าพาหนะ</u>      | และบ          | <u>เริการอื่น ๆ ที่ตั้งไม่อ่</u>         | <u>ัดหมวด</u>      |       |           |               |           |          | _          |
|----------------------|---------------|------------------------------------------|--------------------|-------|-----------|---------------|-----------|----------|------------|
| รหัสรายก             | าร:           | COVV01                                   | ด่าทำควา           | มสะ   | อาดพาห    | นะในการส่ง    | ต่อและ ค่ | าชุด PPI | 2          |
| หน่                  | วย :          | ครั้ง                                    | ราดากลา            | 41    | 5         | 3,700.00      | จำนว      | u : 🗌    | 1          |
| พึ่งเบิก             | ได้ :         | 3,700.00                                 | ขอเบิ              |       | 3 📘       | 3700          | ส่วนเกิ   | iu : 👘   | 0.00       |
| จำนวนวันที่          | ້ານອເນີ       | ัก: 0 วัน                                |                    |       |           | 4 <b>1</b> 11 | งรายการ   | <u>a</u> | ดบรายการ   |
| รหัส                 | รายก          | กร                                       |                    |       |           |               | หน่วย     | ราคาก    | ลาง        |
| S1801                | S180          | )1 ค่าพาหนะในการส่งต                     | ก่อ อัตราไม่เ      | กิน   | 500 บาท   | ต่อครั้ง      | ครั้งละ   | 500.00   | )          |
| S1802                | S180          | )2 ค่าพาหนะในการส่งต                     | อ่อ ส่วนที่เกิง    | њ 50  | )0 บาท    |               | กม.ละ     | 4.00     |            |
| COVV01               | COV           | V01 ค่าทำความสะอาดจ                      | พาหนะในกา          | ารส่ง | ต่อและ ค่ | าชุด PPE      | ครั้ง     | 3,700.   | 00         |
| <                    |               |                                          |                    |       |           |               |           |          | >          |
| หมายเหตุ             | 2             |                                          |                    |       |           | พึ่งเบิกได้   | : ขอเบื   | in :     | ส่วนเกิน : |
| บันทึกราย            | ปการข         | อรับการชดเชยพาหนะ                        | ตังนี้<br>เสีย 500 | ^     | รวม :     | 4,600.0       | 0 4,6     | 00.00    | 0.00       |
| - กรณทข<br>บาท/ครั้ง | อรบก<br>เลือก | ารชดเชยคาพาหนะเม<br>รหัสการเรียกเก็บ S18 | เกม 500<br>301     | ¥     |           |               | 🕘 ปิด     |          | ) ยกเลิก   |

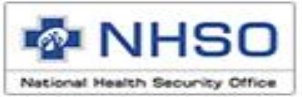

# การบันทึกการรับ - ส่งต่อ

- เลือกเมนู ข้อมูลทั่วไป (F1)
- รายการ การส่งต่อ
- กรณีรับผู้ป่วยมา จากที่อื่นเพื่อ
  - 1) บันทึกรหัสหน่วยบริการในช่อง <u>รับจาก</u>
  - 2) เลือกวัตถุประสงค์ของการรักษา
- กรณีส่งผู้ป่วยไป รับบริการที่อื่น
  - 1) บันทึกรหัสหน่วยบริการในช่อง <u>ส่งไปยัง</u>
  - 2) เลือกวัตถุประสงค์ของการรักษา

ข้อมูลทั่วไป(F1) การวินิจฉัยโรค(F2) การผ่าตัดหัตุถการ(F3) ค่าใช้จ่ายสูง(F4) ผะเร็ง(F5) บริการเฉพาะ(F6) ค่ารักษาพยายาล(F7) ค่ารักษาพยายาล OP Refer(F8)

#### ข้อมูลทั่วไปผู้ป่วยนอก

| เลขประจำตัวผู้ป่วย(HN) : ประเภท | เบ้ตร: หมายเลขบัตร:             | ดำนำหน้า :                | ชื่อผู้ป่วย :            | นามสกุลผู้ป่วย :      |
|---------------------------------|---------------------------------|---------------------------|--------------------------|-----------------------|
| 1 บัตรประ                       | ชาชน 🗸 0-0000-00000-00-0        | 1 ด.ช. 🗸                  |                          |                       |
| วันเกิด: เพศ: น                 | แ.แรกรับ: สลานภาพ:              | สัญชาติ :                 | อาชีพ :                  |                       |
| // 🗸 ชาย 0                      | <mark>กก.</mark> 1 โสด          | ∨ 099 ไทย                 | ~ 000 (-)                | ~                     |
| ข้อมุลสิทธิ                     |                                 |                           |                          |                       |
| สิทธิประโยชน์ : เงื่อ           | นไขการเรียกเก็บ: การใช้สิทธิ์:  | <b>โครงการท</b><br>ใส่งหว | ใตษ :                    |                       |
| 005 84% 00 1138                 |                                 | 508115                    | - /.1.                   | ×                     |
| หนวยบรการหลุก :                 |                                 | จงหวดตาม                  | บตรทอง: เบต(สบสา         | ſ.) :                 |
|                                 |                                 |                           |                          |                       |
| รหส Claim Code / เลขอนุมด :     |                                 |                           |                          |                       |
|                                 |                                 |                           |                          |                       |
|                                 |                                 |                           |                          |                       |
|                                 |                                 |                           |                          |                       |
| ข้อมูลหน่วยบริการ               |                                 |                           |                          |                       |
| วันที่เข้ารับบริการ : เวลา :    | 🖂 มีการส่งต่อ เลขที่ใบรับส่งต่อ | :                         |                          |                       |
| 01/07/2564 🖌 🛄                  | หน่วยบริการที่รับส่งต่อ         |                           |                          |                       |
| 93 <b>8</b> ( <b>I)</b> :       | รับจาก :                        |                           |                          |                       |
| a is(n) . waw .                 | วัตลประสงค์: 7วินิจฉัย 7รับ     | เร็กษา 🔲 รับไว้ร่         | ักษาต่อเนื่อง(ส่งกลับ) 🔲 | ตามความต้องการผู้ป่วย |
|                                 | d. lef. 13814                   | สีสัสวาทเมาวาว เมษ        | าวิทยาวัยเหลือว คน       |                       |
|                                 |                                 | พระระบพยายาม มห           | ารายามมมพพศต, รพ.        |                       |
|                                 | เพศกวรมงผ - 🗌 วหอชก 🕅 ผก        | ารมษา 🌅 รบ เวร            | สาษาตอเนอง(สงกลป)        | งกพรามพระงการผู้บารย  |
|                                 |                                 |                           |                          |                       |
|                                 |                                 |                           |                          |                       |

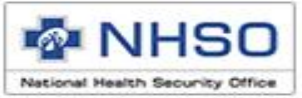

# การบันทึกการรับ - ส่งต่อ

กรณีรับจาก หรือส่งไปยังสถานที่อื่นที่ไม่ใช่หน่วยบริการ ในช่องรับจาก หรือ ส่งไปยัง ให้บันทึกรหัสต่าง ๆ ดังนี้

| รหัส  | ชื่อ          |
|-------|---------------|
| Co001 | HOSPITEL      |
| Co002 | รพ.สนาม       |
| Co003 | สถานที่กักกัน |
| Co004 | สนามบิน       |
| Co005 | ที่พัก        |
| Co006 | อื่นๆ         |

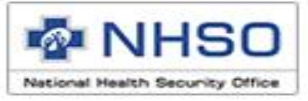

# 6. การบันทึกเบิก chest X-ray

ข้อมูลทั่วไป(F1) การวินิจฉัยโรค(F2) การผ่าตัดหัตุถการ(F3) ค่าใช้จ่ายสูง(F4) ผะเร็ง(F5) บริการเฉพาะ(F6) ค่ารักษาพยาบาล(F7) ค่ารักษาพยาบาล OP Refer(F8)

| รายการค่าบริการทางการแพทย์                            | เบิกได้            | เบิกไม่ได้      |
|-------------------------------------------------------|--------------------|-----------------|
| ด่าห้อง/ด่าอาหาร :                                    | 10,000.00          | 0.00            |
| อวัยวะเทียม/อุปกรณ์บำบัดรักษา :                       | 0.00               | 0.00            |
| ยาและสารอาหารทางเส้นเลือดที่ใช้ใน รพ. :               | 0.00               | 0.00            |
| ยาที่นำไปใช้ต่อที่บ้าน :                              | 3,000.00           | 0.00            |
| เวชกัณฑ์ที่ไม่ใช่ยา :                                 | 0.00               | 0.00            |
| บริการโลหิตและส่วนประกอบของโลหิต :                    | 0.00               | 0.00            |
| ตรวจวินิจฉัยทางเทคนิคการแพทย์และพยาธิวิทยา : 🚊 รายการ | 1,600.00           | 0.00            |
| ตรวจวินิจฉัยและรักษาทางรังสีวิทยา :                   | 0.00               | 0.00            |
| ตรวจวินิจฉัยโดยวิธิพิเศษอื่นๆ :                       | 0.00               | 0.00            |
| อุปกรณ์ของใช้และเครื่องมือทางการแพทย์ :               | 0.00               | 0.00            |
| ทำหัตุลการและบริการวิสัญญี :                          | 0.00               | 0.00            |
| ด่าบริการทางการพยาบาล :                               | 0.00               | 0.00            |
| บริการทางทันตกรรม :                                   | 0.00               | 0.00            |
| บริการทางกายภาพบำบัดและเวชกรรมพื้นฟู :                | 0.00               | 0.00            |
| ด่าบริการฝังเข็มฯ และอื่นๆ :                          | 0.00               | 0.00            |
| ค่าห้องผ่าตัดและห้องคลอด :                            | 0.00               | 0.00            |
| ด่าธรรมเนียมบุคลากรทางการแพทย์ :                      | 0.00               | 0.00            |
| บริการอื่นๆ และส่งเสริมป้องกันโรค :                   | 0.00               | 0.00            |
| บริการอื่นๆที่ยังไม่ได้จัดหมวด :                      | 5500.00            | 0.00            |
|                                                       |                    |                 |
| ค่าใช้จ่ายสูง* :                                      | 0.00               | 0.00            |
| รวมทั้งหมด :                                          | 20,100.00          | 0.00            |
| บำระเอง : (                                           | ).00 ค่าพ.ร.บ/#3 : | 0.00            |
|                                                       | ส่วนว              | พล่วใต้ร่วมใหม่ |

\*หมายเหตุ ยกเว้นสิทธิประโยชน์ข้าราชการ/อปท

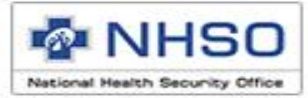

# การบันทึก chest X-ray

- เลือกเมนู ค่ารักษาพยาบาล (F7)
- เลือกปุ่มรายการ หมวดบริการอื่นๆ ที่ยังไม่ได้ จัดหมวด
- 1. บันทึกรหัสที่ต้องการขอเบิก
- รหัส 080001 : Chest X-ray กรณีโควิด
- 2. บันทึก จำนวนที่ต้องการขอเบิก
- 3. บันทึก ราคาที่ต้องการขอเบิก
- 4. กด เพิ่มรายการ

| <u>ด่าพาหนะ</u> | ะและบ          | <u>เริการอื่น ๆ ชื่</u>              | <u>่จัดหมวด</u>            |      |       |       |           |       |        |             |
|-----------------|----------------|--------------------------------------|----------------------------|------|-------|-------|-----------|-------|--------|-------------|
| รหัสรายก        | าร :           | 080001                               | Chest X                    | -ray | กรณีโ | ควิด  |           |       |        | 2           |
| หน่             | วย :           | ครั้ง                                | ราดากลา                    | ы:   |       |       | 100.00    | ຈຳນ   | เวน :  | 1           |
| พึ่งเบิก        | ได้ :          | 100.0                                | 00 <b>ซอเ</b> มื่          | Ĵn 🤇 | 3     | 上     | 100       | ส่วน  | เกิน : | 0.00        |
| จำนวนวันท์      | า่ขอเบิ        | in: 0 วัน                            |                            |      | 7     | 4     | สิเพิ่ม   | รายกา | •      | ลบรายการ    |
| รหัส            | รายก           | กร                                   |                            | 919  | น่วย  | ราคา  | กลาง      |       | จำนวน  | พึ่งเบิกได้ |
| 080001          | 0800           | 01 Chest X-ray กร                    | ณ์โควิด                    | คร   | 14    | 100.0 | 00        |       | 1      | 100.00      |
|                 |                |                                      |                            |      |       |       |           |       |        |             |
| <               |                |                                      |                            |      |       |       |           |       |        | >           |
| หมายเหตุ        | 1              |                                      |                            |      |       | พึง   | เบิกได้ : | ขอ    | เบิก : | ส่วนเกิน :  |
| บันทึกราย       | ปการข          | อรับการชดเชยพาเ                      | หนะดังนี้<br>สีม่นอื่น 500 | ^    | รวม   | :     | 100.00    |       | 100.00 | 0.00        |
| บาท/ครั้ง       | เอรมก<br>เลือก | ารขดเซยตาตาหนะ<br>รหัสการเรียกเก็บ ( | 51801                      | ¥    |       |       | 0         | ) ปิด |        | 🥑 ยกเลิก    |

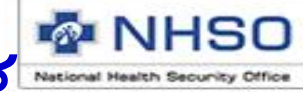

# ค่าอุปกรณ์สำหรับบุคลากรทางการแพทย์

ข้อมูลทั่วไป(F1) การวินิจฉัยโรค(F2) การผ่าตัดหัตุถการ(F3) ค่าใช้จ่ายสูง(F4) มะเร็ง(F5) บริการเฉพาะ(F6) ค่ารักษาพยาบาล(F7) ค่ารักษาพยาบาล OP Refer(F8)

เฉพาะ การดูแลรักษาใน โรงพยาบาลสนาม <u>สำหรับ</u> <u>คนในชุมชน Community</u> <u>Isolation (เท่านั้น)</u>

| รายการค่าบริการทางการแพทย์                            | เบิกได้          | เบิกไม่ได้      |
|-------------------------------------------------------|------------------|-----------------|
| ด่าห้อง/ด่าอาหาร :                                    | 10,000.00        | 0.00            |
| อวัยวะเทียม/อุปกรณ์บำบัดรักษา : 🔍 🔍 รายการ            | 0.00             | 0.00            |
| ยาและสารอาหารทางเส้นเลือดที่ใช้ใน รพ. :               | 0.00             | 0.00            |
| ยาที่นำไปใช้ต่อที่บ้าน :                              | 3,000.00         | 0.00            |
| เวชภัณฑ์ที่ไม่ใช่ยา :                                 | 0.00             | 0.00            |
| บริการโลหิตและส่วนประกอบของโลหิต :                    | 0.00             | 0.00            |
| ตรวจวินิจฉัยทางเทคนิคการแพทย์และพยาธิวิทยา : 🚊 รายการ | 1,600.00         | 0.00            |
| ตรวจวินิจฉัยและรักษาทางรังสีวิทยา :                   | 0.00             | 0.00            |
| ตรวจวินิจฉัยโดยวิธิพิเศษอื่นๆ :                       | 0.00             | 0.00            |
| อุปกรณ์ของใช้และเครื่องมือทางการแพทย์ :               | 0.00             | 0.00            |
| ทำหัตุลการและบริการวิสัญญี :                          | 0.00             | 0.00            |
| ด่าบริการทางการพยาบาล :                               | 0.00             | 0.00            |
| บริการทางทันตกรรม :                                   | 0.00             | 0.00            |
| บริการทางกายภาพบำบัดและเวชกรรมพื้นฟู :                | 0.00             | 0.00            |
| ด่าบริการฝังเข็มฯ และอื่นๆ :                          | 0.00             | 0.00            |
| ด่าห้องผ่าตัดและห้องคลอด :                            | 0.00             | 0.00            |
| ค่าธรรมเนียมบุคลากรทางการแพทย์ :                      | 0.00             | 0.00            |
| บริการอื่นๆ และส่งเสริมป้องกันโรค :                   | 0.00             | 0.00            |
| บริการอื่นๆที่ยังไม่ได้จัดหมวด : 🛛 🧕 รายการไ          | 5 500.00         | 0.00            |
|                                                       |                  |                 |
| ค่าใช้จ่ายสูง* :                                      | 0.00             | 0.00            |
| รวมทั้งหมด :                                          | 20,100.00        | 0.00            |
| ชำระเอง : 0.                                          | 00 ค่าพ.ร.บ/#3 : | 0.00            |
|                                                       | คำนว             | ณค่าใช้จ่ายใหม่ |

\*หมายเหตุ ยกเว้นสิทธิประโยชน์ข้าราชการ/อปท

National Health Security Office http://www.nhso.go.th

## การบันทึก

## <u>ค่าใช้จ่ายเกี่ยวกับกระบวนการ หรืออุปกรณ์อื่นเพื่อป้องกันการแพร่กระจายเชื้อ</u>

- เลือกปุ่มรายการ เลือกปุ่มรายการ หมวดบริการอื่นๆ ที่ยัง ไม่ได้จัดหมวด
- 1. บันทึกรหัสที่ต้องการขอเบิก
  - 045008 : Community Isolation ค่าใช้จ่าย เกี่ยวกับกระบวนการ หรืออุปกรณ์อื่นเพื่อป้องกันกา แพร่กระจายเชื้อ
- 2. บันทึกจำนวนที่ต้องการขอเบิก
- บันทึกราคาที่ต้องการขอเบิก
- 4. กดปุ่ม เพิ่มรายการ

| Ŭ4                                           | <u>ด่าพาหนะ</u>      | และบริ  | <u>ริการอื่น ๆ ที่ยังไ</u>         | <u>ม่จัดหมวด</u>           |            |         |                 |            |              |            |
|----------------------------------------------|----------------------|---------|------------------------------------|----------------------------|------------|---------|-----------------|------------|--------------|------------|
|                                              | รหัสรายก             | าร: [   | 045008 (1                          | Commu                      | nity Iso   | plation | ด่าใช้จ่ายเ     | กี่ยวกับกร | ะบวนกา       | าร หรืออปก |
|                                              | หน่                  | 38 : [  | วัน                                | ราคากลา                    | н : Г      |         | 740.00          | จำนว       | <b>h</b> : [ | 10 2       |
|                                              | พึ่งเบิก             | ได้ :   | 7,400.0                            | 00 <b>ขอเ</b> เ            | in :       | 3       | 7,400.00        | ส่วนเกิ    | <b>u</b> :   | 0.00       |
|                                              | จำนวนวันที่          | ้ขอเบิก | : 0 วัน                            |                            |            | 4       | <b>อ</b> โเพิ่ม | รายการ     | 8            | ดบรายการ   |
| 19                                           | รหัส                 | รายกา   | 5                                  |                            |            |         |                 | หน่วย      | ราคาก        | ลาง        |
|                                              | 045008               | 04500   | 8 Community Isol                   | ation ค่าใช้จ่าย           | มเกี่ยวกั  | บกระบว  | นการ            | วัน        | 740.00       | )          |
|                                              |                      |         |                                    |                            |            |         |                 |            |              |            |
|                                              | <                    |         |                                    |                            |            |         |                 |            |              | >          |
| หมายเหตุ : พึ่งเบิกได้ : ขอเบิก : ส่วนเกิน : |                      |         |                                    |                            |            |         |                 |            |              |            |
|                                              | บันทึกราย            | มการขอ  | รับการชดเชยพาเ                     | หนะดังนี้<br>สีม่นอื่น 500 | ^ <b>s</b> | วม :    | 7,400.00        | 7,40       | 00.00        | 0.00       |
|                                              | - กรณทข<br>บาท/ครั้ง | เลือกร  | รอดเธยตาทาหนะ<br>หัสการเรียกเก็บ ( | 51801                      | ~          |         |                 | 🕽 ปิด      |              | 🬶 ຍກເລົກ   |

NHSO

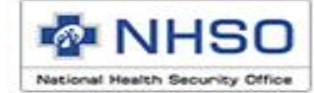

| งานลงทะเบียน                                                                                                    |
|----------------------------------------------------------------------------------------------------|
| ค้นหาผู้ป่วย OPD<br>ค้นหาอากข้อมูล 16 แฟ้ม<br>ค้นหาอากข้อมูล 0P Refer 16 แฟ้ม<br>ค้นหาอากข้อมูล 18 แฟ้ม<br>ก้นหาอากข้อมูล 18 แฟ้ม                                                                                                    |
| ค้นหาจากข้อมูล 16 แฟ้ม<br>ค้นหาข้อมูล 0P Refer 16 แฟ้ม<br>ค้นหาจากข้อมูล 18 แฟ้ม<br>ก้นหาจากข้อมูล 18 แฟ้ม<br>10,000.00 0.00<br>10,000.00 0.00<br>10,000 0.00<br>10,000 0.00 |
| ค้นหาข้อมูล OP Refer 16 แฟ้ม<br>ค้นหาจากข้อมูล 18 แฟ้ม          รายการค่าบริการทางการแพทย์       เบิกได้       เบิกไม่ได้         ดำห้อง/ค่าอาหาร :       ๑ รายการ       10,000.00       0.00         อวัยวะเทียน/อุปกรณ์บ้าบัดรักษา :       ๑ รายการ       0.00       0.00         ยาและสารอาหารทางเส้นเลือดที่ไช้ใน รพ. :       ๑ 0.00       0.00         ยาเพละสารอาหารทางเส้นเลือดที่ใช้ใน รพ. :       ๑ 0.00       0.00         เบากัน ไปใช้ต่อที่บ้าน :       3,200.00       0.00         เวชกันท์ที่ไม่ใช่ยา :       0.00       0.00                                                                                                    |
| ค้นหาจากข้อมูล 18 แฟ้ม          รายการต่าบริการทางการแพทย์       เบิกได้       เบิกได้         ด่าห้อง/ต่าอาหาร :       ๑ รายการ       10,000.00       0.00         อวัยวะเทียน/อุปกรณ์บำบัดรักษา :       ๑ รายการ       0.00       0.00         ยาและสารอาหารทางแล้นเลือดที่ใช้ใน รพ. :       ๑ รายการ       0.00       0.00         เขาที่นำไปใช้ต่อที่บ้าน :       ๑ รายการ       3,200.00       0.00         เวชภัณฑ์ที่ไม่ใช่ยา :       0.00       0.00       0.00                                                                                                    |
| ค่าห้อง/ค่าอาหาร :          ด่าห้อง/ค่าอาหาร :       ๑ รายการ       10,000.00       0.00         อวัยวะเทียม/อุปกรณ์บำบัตรักษา :       ๑ รายการ       0.00       0.00         ยาและสารอาหารทางเส้นเลือดที่ไอ้ใน รพ. :       ๑ รายการ       0.00       0.00         ยาทินำไปใช้ต่อที่บ้าน :       3,200.00       0.00         เวชภัณฑ์ที่ไม่ใช่ยา :       0.00       0.00                                                                                                    |
| อวัยวะเทียน/อุปกรณ์บำบัตรักษา :         โรรยการ         0.00         0.00           ยาและสารอาหารทางเส้นเลือดที่ไช้ใน รพ. :         0.00         0.00         0.00           ยาที่นำไปใช้ต่อที่บ้าน :         3,200.00         0.00           เวชภัณฑ์ที่ไม่ใช่ยา :         0.00         0.00                                                                                                    |
| ยาและสารอาหารทางเส้นเลือดที่ไช้ใน รพ. :         0.00         0.00           ยาที่นำไปใช้ต่อที่บ้าน :         3,200.00         0.00           เวซภัณฑ์ที่ไม่ใช่ยา :         0.00         0.00                                                                                                    |
| ยาที่นำไปใช้ต่อที่บ้าน :         3,200.00         0.00           เวชภัณฑ์ที่ไม่ใช่ยา :         0.00         0.00                                                                                                    |
| เวซภัณฑ์ที่ไม่ใช่ยา : 0.00 0.00                                                                                                    |
|                                                                                                    |
| UCS บริการโลหิดและส่วนประกอบของโลหิด : 0.00 0.00                                                                                                    |
| ตรวจวินิจฉัยทางเทคนิคการแพทย์และพยาธิวิทยา : 📋 รายการ 1,600.00 0.00                                                                                                    |
| สทธ UC 0.00 0.00                                                                                                    |
|                                                                                                    |
| 0.00                                                                                                    |
| ับแข็ดข้อมอมู่ป่วน สิทธิ UC เสรีมเร็ญแร้อนแล้ว <u>0.00</u> 0.00                                                                                                    |
|                                                                                                    |
| 0.00                                                                                                    |
|                                                                                                    |
| OK 0.00 0.00                                                                                                    |
| คาหองมาตดและหองคลอด : 0.00 0.00                                                                                                    |
| ค่าธรรมเมียมบุคลากรทางการแพทย์ 0.00 0.00                                                                                                    |
| บริการอื่นๆ และส่งเสริมป้องกันไรค : 0.00 0.00                                                                                                    |
| บริการอื่นๆที่ยังไม่ได้จัดหมวด : 🧾 รายการ 7,400.00 0.00                                                                                                    |
|                                                                                                    |
| ค่าไข้จ่ายสุง* : 0.00 0.00                                                                                                    |
| ช้อมูลจากการค้นหา : 22,200.00 0.00                                                                                                    |
| 👍 📄 ขำระเอง : 0.00 ค่าพ.ร.บ/#3 : 0.00                                                                                                    |
|                                                                                                    |
| ี่ คำนวณก่าไข้จ่ายไพม่<br>กำนวณก่าไข้จ่ายไพม่                                                                                                    |
| *หมายเหตุ ยกเว้นสิทธิประโยชน์ข้าราชการ/อปท                                                                                                    |
| 🕑 ปีด จำนวนข้อมูล 🖓 แก้ไข 🖓 แก้ไข 🖓 แก้ไข                                                                                                    |
| รอส่ง: รอการแก้ไข: 0                                                                                                    |

1. เมื่อบันทึกข้อมูลเรียบร้อย แล้ว <u>ให้กดปุ่ม บันทึก</u> <u>หากบันทึกข้อมูลถูกต้อง</u>

ระบบจะแจ้งเตือนว่าบันทึก ข้อมูลเรียบร้อยแล้ว ดังภาพ

3. <u>หากบันทึกข้อมูลไม่ถูกต้อง</u> ระบบจะแจ้งเตือน ให้แก้ไข ให้ถูกต้อง แล้วกดบันทึกอีก ครั้ง

National Health Security Office http://www.nhso.go.th

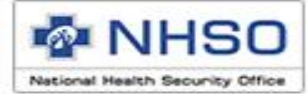

# การส่งออกข้อมูลเป็น ไฟล์ .ecd

National Health Security Office http://www.nhso.go.th

### การบันทึกข้อมูลในระบบ e-Claim

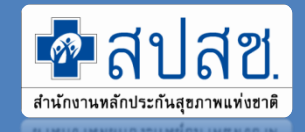

#### การส่งออกข้อมูล

| แฟ้น เมืองเมือง เมืองใน มริการ ตั้งค่วระบบ ช่วยเมลือ |  |
|------------------------------------------------------|--|
|                                                      |  |
|                                                      |  |
| ส่งออกข้อมูล                                         |  |
|                                                      |  |
|                                                      |  |
|                                                      |  |
|                                                      |  |
|                                                      |  |
|                                                      |  |
|                                                      |  |
|                                                      |  |
|                                                      |  |
|                                                      |  |
|                                                      |  |
|                                                      |  |
|                                                      |  |
|                                                      |  |
|                                                      |  |
|                                                      |  |
|                                                      |  |
|                                                      |  |
|                                                      |  |
|                                                      |  |
|                                                      |  |
|                                                      |  |
|                                                      |  |
|                                                      |  |
|                                                      |  |
|                                                      |  |
|                                                      |  |
|                                                      |  |
|                                                      |  |
|                                                      |  |
| tional Health Secu                                   |  |
| http://www.                                          |  |

### การบันทึกข้อมูลในระบบ e-Claim

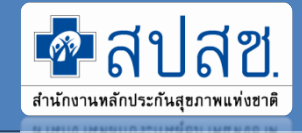

#### การส่งออกซ้อมูล

|                     | แฟ้ม ผู้ป่วยน      | อก ผู่ปีวยใน       | บริการ ตั้งค่าระบ     | บบ ช่วยเห                   | ลือ                                              |                        |               |           |                       |                 |      |
|---------------------|--------------------|--------------------|-----------------------|-----------------------------|--------------------------------------------------|------------------------|---------------|-----------|-----------------------|-----------------|------|
|                     | ส่งออกข้อบูอไ      | ปยับ สปสจะ         |                       |                             |                                                  |                        |               | จำนวน     | ข้อมูลรอส่ง :         |                 |      |
|                     | ຽປແບບນ້ອມູລ        | : 1=ไฟล์สำหรับส่   | งไปยังสปสช. 🗸         | วันที่                      | เข้ารับบริการ : /                                | / 🖌 ถึง                | / / ~         | ผู้ป่วยใน | L                     | 0 ^             |      |
|                     | สถานะข้อมล         | : 0=ผ่านการตรวจ    | สอบขั้นต้น รอส่ง 🗸    |                             | วันที่จำหน่าย : 🛛 /                              | / 🗸 ถึง                |               | ผู้ป่วยนะ | งก                    | 1               |      |
|                     | Augula Sugar       |                    |                       | 12                          |                                                  | ·                      |               | รับส่งต่อ | ผู้ป่วยนอกข้ามจังหวัด | 0               |      |
|                     | สทธบระเยชน         | : บุเรลทธบเ        | ~                     |                             |                                                  |                        |               | รับส่งต่อ | ผู้ป่วยนอกในอังหวัด   | 0               |      |
|                     | ประเภทข้อมูลที่ส่ง | : ผู้ป่วยนอก       | ~                     | 3                           | 4_                                               | <b></b> 5              | <u> </u>      | ศูนย์สำร  | องเตียง               | 0 ~             |      |
|                     |                    |                    |                       |                             | 🔚 แสดงข้อมูล                                     | 🗸 ตรวจสอบข้อมูลขั้นด้ว | น 🗐 สงออกข้อเ | มุล 隆 แน  | บไฟล์ไปสปสช. 🍥        | เปิด folder ecd |      |
|                     | ข้อแนะนำ เมื่      | อกดปุ่ม ส่งออกข้อม | มูล แล้วให้ท่านกดปุ่ม | แนบไฟล์ไป ส                 | ปสช. หรอ เขา web http                            | ://eclaim.nhso.go.t    |               |           |                       |                 |      |
|                     | ClaimNo            | ชื่อหน่วยบริการร้  | เลขที่บัตรประชาชน     | ดำนำหน้า                    | ชื่อผู้ป่วย                                      | นามสกุลผู้ป่วย         | เลขที่ HN     | เลขที่ AN | วันที่รับรักษา        | เวลารับรักษา    | วันเ |
|                     | ☑ 0000000          | 12265 สำนักงาน     |                       |                             |                                                  |                        | 000097745     | -         | 10/03/2563            | 16:28           | -    |
|                     |                    |                    |                       |                             |                                                  | 7                      |               |           |                       |                 |      |
|                     |                    |                    |                       |                             | ยนยน                                             |                        |               |           |                       |                 |      |
|                     |                    |                    |                       |                             | ยืนยันการส่งออกข้อมูลเ                           | ป็นใฟล์ .ecd           |               |           |                       |                 |      |
|                     |                    |                    |                       |                             |                                                  |                        |               |           |                       |                 |      |
|                     |                    |                    |                       |                             | Yes                                              | No                     |               |           |                       |                 |      |
|                     |                    |                    |                       |                             |                                                  |                        |               |           |                       |                 |      |
|                     |                    |                    |                       | ผลการทำงาน                  |                                                  |                        | 0             | ×         |                       |                 |      |
|                     |                    |                    |                       |                             |                                                  |                        | Ο             |           |                       |                 |      |
|                     |                    |                    |                       | แปลงเป็นแหล่ง<br>C:\ECLAIM2 | ข้อมูล เรียบร้อยแล้ว<br>008\Datas\export ecd\ecl | laim 12265 OP 256304   | 09 00224877   |           |                       |                 |      |
|                     |                    |                    |                       | ecd                         | ooo (Datas (export_ced (ee                       |                        | 00_002210777  |           |                       |                 |      |
|                     |                    |                    |                       |                             |                                                  |                        |               |           |                       |                 |      |
|                     |                    |                    |                       |                             |                                                  |                        | OK            | ]         |                       |                 |      |
|                     |                    |                    |                       |                             |                                                  |                        |               |           |                       |                 |      |
|                     | <                  |                    |                       |                             |                                                  |                        |               |           |                       |                 | >    |
|                     |                    |                    |                       |                             |                                                  |                        |               |           |                       |                 |      |
| National Health Sec |                    |                    |                       | จำนวนข้อมุล                 |                                                  | 1 รายการ               |               |           |                       | 🕘 ସିଜ           |      |
| http://ww           |                    |                    |                       |                             |                                                  |                        |               |           |                       |                 |      |

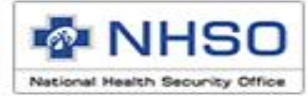

# การส่งข้อมูลไฟล์ .ecd ในระบบ online

http://eclaim.nhso.go.th

National Health Security Office http://www.nhso.go.th

#### การส่งข้อมูลในระบบ e-Claim

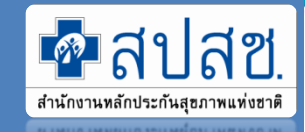

#### การส่งข้อมูลผ่าน web browser

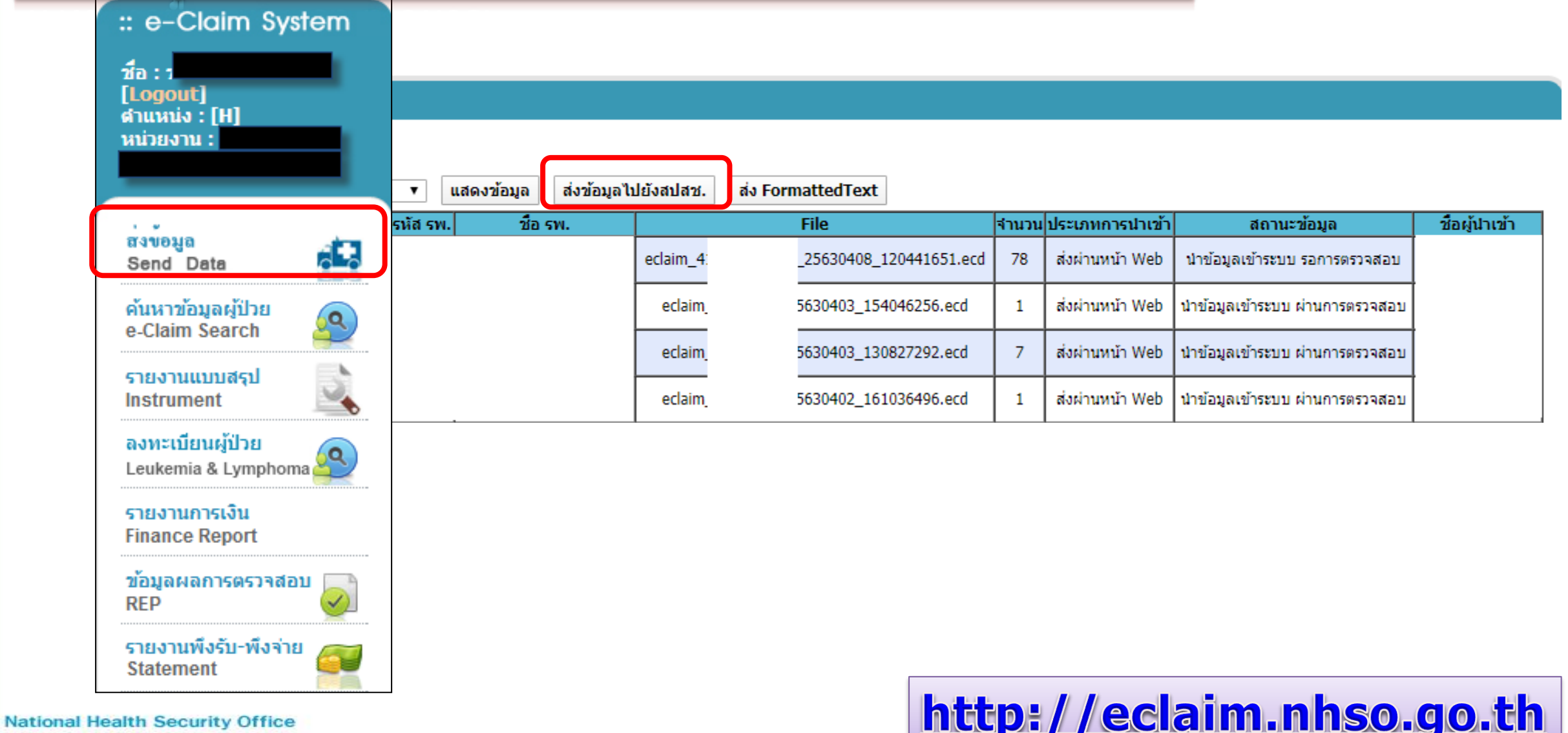

http://www.nhso.go.th

#### การส่งข้อมูลในระบบ e-Claim

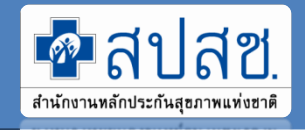

#### การส่งข้อมูลผ่าน web browser

|                                                    | ส่งข้อมูล                  |                                                 |
|----------------------------------------------------|----------------------------|-------------------------------------------------|
|                                                    | แนบไฟล์ส่งมายังสปสช. :     | Browse<br>รายการไฟล์ (ไม่เกิน 5 ไฟล์ต่อ เร้ง) : |
|                                                    | 📃 ส่งข้อมูลตอบกล้          | บ ผ่านอีเมล์                                    |
|                                                    |                            | ส่งข้อมูล [ยกเลิกการส่ง                         |
|                                                    |                            | ×                                               |
| Windows-SSD (C:) > ECLAIM2008 > Datas > export_ecd | ✓ ♂ Search export_ecd      | ٩                                               |
| w folder                                           |                            | 0                                               |
| A Date modified<br>eclaimOP_25630409_00224877.ecd  | Type Size<br>ECD File 7 KB |                                                 |
| . ((                                               |                            |                                                 |
| · ·                                                |                            |                                                 |
| File name:                                         | All F     Open     Cance   |                                                 |

### การรับ-ส่งข้อมูลในระบบ e-Claim

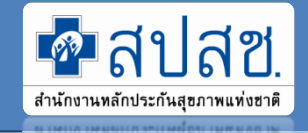

#### การรับข้อมูลตอบกลับ (REP)

| :: e-Claim System                                   |                                                                       |
|-----------------------------------------------------|-----------------------------------------------------------------------|
| ชื่อ :<br>[Logout]<br>สาแหน่ง : [H]<br>หน่วยงาน : : |                                                                       |
| ส่งข้อมูล<br>Send Data                              |                                                                       |
| ค้นหาข้อมูลผู้ป่วย<br>e-Claim Search                |                                                                       |
| รายงานแบบสรุป<br>Instrument                         | 6                                                                     |
| ลงทะเบียนผู้ป่วย<br>Leukemia & Lymphoma 🥝           |                                                                       |
| รายงานการเงิน<br>Finance Report                     |                                                                       |
| ข้อมูลผลการตรวจสอบ 🥃<br>REP                         | สิทธิพลักประกันสุขภาพถ้วนหน้า<br>สิทธิข้าราชการ                       |
| รายงานพึงรับ-พึงจ่าย<br>Statement                   | สิทธิประกันสังคม<br>สิทธิกองทุนบุคลากรองค์การปกครองส่วนท้องถิ่น (อปท. |
| อุทธรณ์จ่ายค่าชดเชย 🧖<br>Appeal                     |                                                                       |

National Health Security Office

http://www.nhso.go.th

## การรับ-ส่งข้อมูลในระบบ e-Claim

#### การรับข้อมูลต<u>อบกลับ (REP)</u>

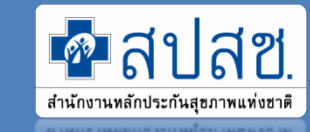

| การรบขอมูลตอ                                                                          | บบกลบ         | (REP)                            |         |          |            |                 |                   |                           |                                            |                  |
|---------------------------------------------------------------------------------------|---------------|----------------------------------|---------|----------|------------|-----------------|-------------------|---------------------------|--------------------------------------------|------------------|
|                                                                                       |               | File                             | ุ่≼านวน | ผ่าน     | ไม่ผ่าน    |                 |                   |                           |                                            |                  |
|                                                                                       | eclaim_41373  | _IP_25630403_154046256.ecd       | 1       | 1        | 0          |                 |                   | <u>ถ้าแวบต้อบอุพีย</u> ่ว | บแการตราวสลาเ                              |                  |
|                                                                                       | eclaim_41373  | _IP_25630403_130827292.ecd       | 7       | 7        | 0          |                 |                   | าเหาหากถุ่ายเมพ           |                                            |                  |
|                                                                                       | eclaim_41373_ | _IP_25630402_161036496.ecd       | 1       | 1        | 0          |                 |                   |                           |                                            |                  |
| ข้อมูลการตรวจสอบเบื้องต้น                                                             | eclaim_41373_ | _IP_25630402_150727834.ecd       | 6       | 3        | 3          |                 |                   |                           |                                            |                  |
| สิทธิการรักษา : สิทธินลักประกันสุขภาพด้วนหน้า                                         | eclaim_41373  | _IP_25630401_13224860.ecd        | 14      | 11       | 3          |                 | ຈຶ                | ำนวนข้อมูลที่ไม่เ         | ม่านการตรวจสอบ                             |                  |
| ขอมูลระดบโรงพยาบาลจาแนกรายการสง<br>เดือน เมษายน <b>พ</b> ปี 2563 <b>พ</b> rep no      | <b>D</b>      | แสดงข้อมูล                       |         |          |            |                 |                   |                           |                                            |                  |
| วันที่น่าส่งข้อมูล สำดับที่ รนัส รพ.                                                  | ชื่อ รพ.      | File                             |         | ่านวน ค่ | าน ไม่ต่าน | ประเภทการนำเข้า | ตรวจสอบแล้ววันที่ | ชื่อผู้นำเข้า หมายเหตุ    | Rep File                                   | Excel File       |
| 03/04/2563 15:41 630400011                                                            |               | eclaim_41373_IP_25630403_1540462 | 56.ecd  | 1        | 1 0        | ส่งผ่านหน้า Web | 04/04/2563 09:25  |                           | rep_eclaim_41373_IP_25630403_154046256.ecd | download excel   |
| 03/04/2563 13:13 630400010                                                            |               | eclaim_41373_IP_25630403_1308272 | .92.ecd | 7        | 7 0        | ส่งผ่านหน้า Web | 04/04/2563 09:25  |                           | rep_eclaim_41373_IP_25630403_130827292.ecd | download excel   |
| 02/04/2563 16:18 630400009                                                            |               | eclaim_41373_IP_25630402_1610364 | 96.ecd  | 1        | 1 0        | ส่งผ่านหน้า Web | 03/04/2563 12:22  |                           | rep_eclaim_41373_IP_25630402_161036496.ecd | download excel   |
| 02/04/2563 15:11 630400007                                                            |               | eclaim_41373_IP_25630402_1507278 | 34.ecd  | 6        | 3 3        | ส่งผ่านหน้า Web | 03/04/2563 00:34  |                           | rep_eclaim_41373_IP_25630402_150727834.ecd | download excel   |
| 01/04/2563 14:12 630400006                                                            |               | edaim_41373_IP_25630401_1322486  | 50.ecd  | 14 :     | 1 3        | ส่งผ่านหน้า Web | 02/04/2563 00:42  |                           | rep_edaim_41373_IP_25630401_13224860.ecd   | download excel   |
| 01/04/2563 09:22 630400004                                                            |               | eclaim_41373_IP_25630331_1013374 | 37.ecd  | 2        | 2 0        | ส่งผ่านหน้า Web | 02/04/2563 00:42  |                           | rep_eclaim_41373_IP_25630331_101337437.ecd | download excel   |
| 01/04/2563 09:22 630400003                                                            |               | edaim_41373_OP_25630331_1538017  | 738.ecd | 64 (     | 54 0       | ส่งผ่านหน้า Web | 02/04/2563 00:42  |                           | rep_edaim_41373_OP_25630331_153801738.ecd  | download excel   |
| 01/04/2563 09:22 630400001                                                            |               |                                  |         |          |            | ส่งผ่านหน้า Web | 02/04/2563 00:42  |                           | rep_edaim_41373_ORF_25630331_153834275.ed  | d download excel |
|                                                                                       |               | Rep File                         |         | Exce     | l File     |                 |                   |                           |                                            |                  |
| นมายเหตุ<br>สีเขียว ทำการดาวน์โหลดกลับไปแล้ว<br>สีรี่แว ถ้าในใช้นักมากการโรงการถึงในไ | rep_eclaim_4  | 41373_IP_25630403_154046256.     | .ecd    | downlo   | ad excel   |                 |                   |                           |                                            |                  |
| ลอนๆ ยงเมเตทาการดาวนเหลดกลบเบ                                                         | rep_eclaim_4  | 41373_IP_25630403_130827292      | .ecd    | downlo   | ad excel   |                 | ไฟล์ C            | Download RE               | EP/ Excel                                  |                  |
|                                                                                       | rep_eclaim_e  | 41373_IP_25630402_161036496      | .ecd    | downlo   | ad excel   |                 |                   |                           |                                            |                  |
|                                                                                       | rep_eclaim_4  | 41373_IP_25630402_150727834.     | .ecd    | downlo   | ad excel   |                 |                   |                           |                                            |                  |
| National Health Security Offi                                                         | rep_eclaim_   | 41373_IP_25630401_13224860.      | ecd     | downlo   | ad excel   |                 |                   |                           |                                            |                  |
| http://www.nhso.go                                                                    | ren eclaim 4  | 41373 IP 25630331 101337437      | .ecd    | downlo   | ad excel   |                 |                   |                           |                                            |                  |

จำนวนข้อมูลที่ส่ง

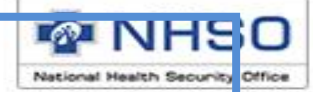

## ปฏิทินการออก Statement OP สิทธิ UC

| วันที่ส่งข้อมูล           | วันตัดยอดข้อมูล       | วันที่โอนเงิน          |  |  |  |  |
|---------------------------|-----------------------|------------------------|--|--|--|--|
| วันที่ 1 – 15 ของทุกเดือน | ทุกวันที่ 15 ของเดือน | วันที่ 22 ของเดือน     |  |  |  |  |
| วันที่ 16 – สิ้นเดือน     | วันที่สิ้นเดือน       | วันที่ 7 ของเดือนถัดไป |  |  |  |  |

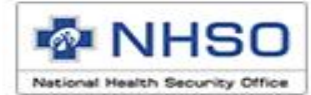

#### http://eclaim.nhso.go.th/

|                               |                                 | รายงานพึงรับ-พึงจ่าย รง | าสต.       |         |
|-------------------------------|---------------------------------|-------------------------|------------|---------|
| ระบบรายงาน UC<br>UC Statement | statement uc statement other    | ประเภท :                | พึงวับ     | ~       |
|                               | statement op43<br>statement hpv | ปีงบประมาณ :            | 2564       | ~       |
|                               | statement hsub                  | งวดงาน :                | 6406_OP_02 | ~       |
|                               |                                 |                         | Q Search 🗘 | Refresh |

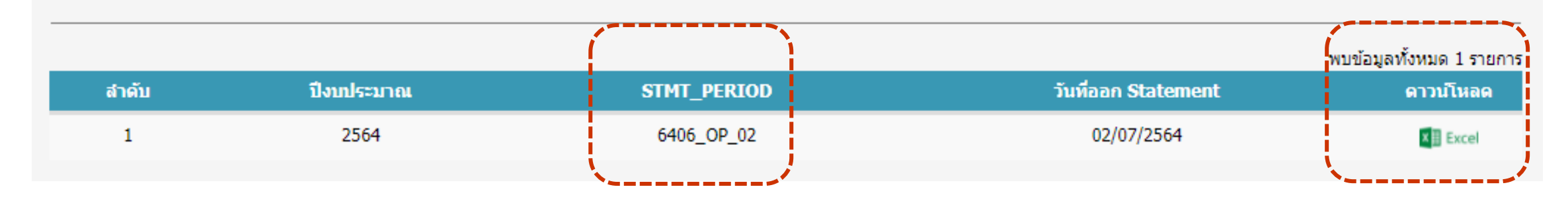

National Health Security Office

http://www.nhso.go.th

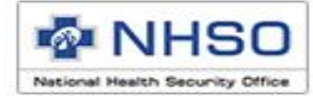

| 1  | Α                        | В       | С               | D         | E           | F        | G           | Н            | - I        | J         | L           | М          | N     | 0                | Р               | Q          | AQ              | AR |
|----|--------------------------|---------|-----------------|-----------|-------------|----------|-------------|--------------|------------|-----------|-------------|------------|-------|------------------|-----------------|------------|-----------------|----|
| 1  |                          | ราย     | เงานพึงรับ รพสต | 1. ออกราย | งานวันที่ 3 | 20/07/20 | 21 16:56:48 |              |            |           |             |            |       |                  |                 |            |                 |    |
| 2  |                          |         |                 |           |             | · · ·    |             |              |            |           |             |            |       |                  |                 |            |                 |    |
| 5  | ຄັ້ວນວາໄດທີ              |         |                 |           |             |          |             |              |            |           |             |            |       |                  |                 |            |                 |    |
| -  | บอพิตบแต                 |         |                 |           |             |          |             |              |            |           |             |            |       |                  |                 |            |                 |    |
| 6  |                          |         |                 |           |             |          |             |              |            |           |             |            |       |                  |                 |            |                 |    |
| 7  |                          |         |                 |           |             |          |             |              |            |           |             |            |       | หน่วยบริการ      |                 |            |                 |    |
| 8  | REP                      | สำดับที | TRAN_ID         | HN        | AN          | PID      | ช่อ-นามสกุล | วันเข้ารักษา | วันจำหน่าย | MAININSCL | HTYPE HCODE | PROV HCODE | HCODE | HTYPE HCODE PAID | PROV HCODE PAID | HCODE PAID | ยอดชดเชยทั้งสัน |    |
| 9  |                          |         |                 |           |             |          |             |              |            |           | _           | _          |       | _                |                 | _          |                 |    |
| 10 | 640600003                | 1       |                 |           |             |          |             |              |            | UCS       | 0010        | 4000       | 10670 | 0010             | 4000            | 14861      | 70.00           |    |
| 11 | 640600003                | 2       |                 |           |             |          |             |              |            | UCS       | 0010        | 4000       | 10670 | 0010             | 4000            | 14861      | 50              |    |
| 12 | 640600003                | 3       |                 |           |             |          |             |              |            | UCS       | 0010        | 4000       | 10670 | 0010             | 4000            | 14861      | 70              |    |
| 13 | 640600003                | 4       |                 |           |             |          |             |              |            | UCS       | 0010        | 4000       | 10670 | 0010             | 4000            | 14861      | 50              |    |
| 14 | 640600003                | 5       |                 |           |             |          |             |              |            | UCS       | 0010        | 4000       | 10670 | 0010             | 4000            | 14861      | 70              |    |
| 15 | 640600003                | 6       |                 |           |             |          |             |              |            | UCS       | 0010        | 4000       | 10670 | 0010             | 4000            | 14861      | 70              |    |
| 16 | 640600003                | 7       |                 |           |             |          |             |              |            | UCS       | 0010        | 4000       | 10670 | 0010             | 4000            | 14861      | 70              |    |
| 17 | 640600003                | 8       |                 |           |             | 1        |             |              |            | UCS       | 0010        | 4000       | 10670 | 0010             | 4000            | 14861      | 70              |    |
| 18 | 640600003                | 9       |                 |           |             |          |             |              |            | UCS       | 0010        | 4000       | 10670 | 0010             | 4000            | 14861      | 50              |    |
| 19 | 640600003                | 10      |                 |           |             |          |             |              |            | UCS       | 0010        | 4000       | 10670 | 0010             | 4000            | 14861      | 70              |    |
| 20 | 640600003                | 11      |                 |           |             |          |             |              |            | UCS       | 0010        | 4000       | 10670 | 0010             | 4000            | 14861      | 70              |    |
| 21 | 640600003                | 12      |                 |           |             |          |             |              |            | UCS       | 0010        | 4000       | 10670 | 0010             | 4000            | 14861      | 70              |    |
| 22 | 640600003                | 13      |                 |           |             |          |             |              |            | UCS       | 0010        | 4000       | 10670 | 0010             | 4000            | 14861      | 70              |    |
| 23 | 640600003                | 14      |                 |           |             |          |             |              |            | UCS       | 0010        | 4000       | 10670 | 0010             | 4000            | 14861      | 50              |    |
| 24 | 640600003                | 15      |                 |           |             |          |             |              |            | UCS       | 0010        | 4000       | 10670 | 0010             | 4000            | 14861      | 50              |    |
| 25 | 640600003                | 16      |                 |           |             |          |             |              |            | UCS       | 0010        | 4000       | 10670 | 0010             | 4000            | 14861      | 50              |    |
| 26 | 640600003                | 17      |                 |           |             |          |             |              |            | UCS       | 0010        | 4000       | 10670 | 0010             | 4000            | 14861      | 70              |    |
| 27 | 640600003                | 18      |                 |           |             |          |             |              |            | UCS       | 0010        | 4000       | 10670 | 0010             | 4000            | 14861      | 70              |    |
| 28 | 640600003                | 19      |                 |           |             |          |             |              |            | UCS       | 0010        | 4000       | 10670 | 0010             | 4000            | 14861      | 70              |    |
| 29 | 640600003                | 20      |                 |           |             |          |             |              |            | UCS       | 0010        | 4000       | 10670 | 0010             | 4000            | 14861      | 70              |    |
| 20 | E10E00002                | 51      |                 |           |             |          |             |              |            | 1105      | 0010        | 4000       | 10670 | 0010             | 4000            | 14961      | 70              |    |
|    | $\leftarrow \rightarrow$ | ราย     | งานพึงรับ       | $\oplus$  | )           |          |             |              |            |           |             |            |       | •                |                 |            |                 |    |

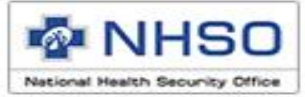

# เอกสารที่เกี่ยวข้อง URL: http://eclaim.nhso.go.th

| สปสช.<br><sup>หลักประกันสุขภาพแท่งชาติ</sup> | 🏠 หม้าหลัก 🕒 ช่าว 😫 ดาวม์โหลด 🗖 เว็บบอร์ด                                                                                                    | 🏭 MIS 🔗 หน่วยงาย      | นที่เกี่ยวข้อง 🔞 ค่   | ाถามที่พบบ่อย 🖂 ดิดต่อเรา          |  |  |  |  |
|----------------------------------------------|----------------------------------------------------------------------------------------------------|-----------------------|-----------------------|------------------------------------|--|--|--|--|
| laim System                                  | ดาวมโหลด                                                                                                    |                       |                       |                                    |  |  |  |  |
| ne :<br>rd :<br>Login Cancel                 | <u>ไฟล์สำหรับปรับปรุงดารางข้อมูล (Offline)</u><br>DatabasePatch25640716<br>สิ่งที่เปลี่ยนแปลง<br>I. เพิ่มรหัสเบิกกรณี Home Isolation & Community Isolation<br>2. เพิ่มรหัสเบิกกรตรวจ Antigen Test Kit (ATK) | 25640716              | 953 KB                | 16 กรกฎาคม 2564                    |  |  |  |  |
|                                              | <u>โปรแกรม e-Claim Offline เวอร์ชัน 2.13</u>                                                                                                    |                       |                       |                                    |  |  |  |  |
|                                              | โปรแกรม e-Claim Offline เวอร์ชัน 2.13<br>ปรแกรม e-Claim Offline เวอร์ชัน 2.13                                                                                                    | 2.13                  | 79.17 MB              | 3 พฤษภาคม 2564                     |  |  |  |  |
|                                              | <u>เนวทางปฏิบัติในการขอรับค่าใช้จ่าย เพื่อบริการสาธารณสุข</u><br>นวทางปฏิบัติในการขอรับค่าใช้จ่าย เพื่อบริการสาธารณสุข ปี 2564                                                                              |                       |                       |                                    |  |  |  |  |
|                                              | ์ 🚫 ตุ่มือปี 2564<br>คุ่มือแนวทางปฏิบัติในการขอรับค่าใช้จ่าย เพื่อบริการสาธารณสุข ปี 2563                                                                                                    | 2564                  | 113.26 MB             | 26 ธันวาคม 2563                    |  |  |  |  |
|                                              | <ul> <li>ผู้มือปี 2563</li> <li>ผู้มือแนวหางปฏิบัติในการขอรับค่าใช้จ่าย เพื่อบริการสาธารณสุข ปี 2562</li> <li>ผู้มือปี 2562</li> </ul>                                                                      | 2563                  | 104.87 MB<br>65.96 MB | 21 ธันวาคม 2562<br>21 ธันวาคม 2562 |  |  |  |  |
|                                              | <u>เอกสารประกอบการใช้งานโปรแกรม e-Claim</u>                                                                                                    |                       |                       |                                    |  |  |  |  |
|                                              | การบันทึกเบิกกรณีรักษาโควิด สหธิ UCS<br>1. กรณี Home Isolation &Community Isolation<br>วิธีการบันทึกเบิกชดเชยกรณีการระบาดของโรคดิดเชื้อไวรัสโคโรนา 2019 (คัดกรอง) update 16/7/2564                          | ไม่ระบุ               | 1.78 MB               | 16 กรกฎาคม 2564                    |  |  |  |  |
|                                              | วิธีการบันทึกเบ็กชดเชยกรณีการระบาดของโรคติดเชื้อไวรัสโคโรนา 2019 (ศัตกรอง)<br>รายละเอียดการผิดพลาดของข้อมูล (รหัสติด C)                                                                                     | ไม่ระบุ<br>C Volidata | 3.60 MB               | 16 กรกฎาคม 2564                    |  |  |  |  |
|                                              | 🥸 รายละเอียดการผิดพลาดของข้อมูล (รหัสติด C)<br>รายละเอียดรหัส DENY                                                                                                    | _20210521_WEB         | 509 KB                | 21 พฤษภาคม 2564                    |  |  |  |  |
|                                              | 🥹 รายละเอียดรพัส DENY                                                                                                    | Deny_20210404         | 131 KB                | 8 เมษายน 2564                      |  |  |  |  |

 $\bigcirc$ 

สำนักงาน

:: e-( Userna Passwo

National Health Security Office

http://www.nhso.go.th

43

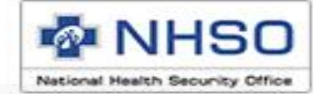

# ขอบคุณค่ะ

### Call Center : 1330 กด 5 กด 1 Help desk : 02-142-3100 ถึง 2 : 02-5540505

เว็บบอร์ด (http://eclaim.nhso.go.th)

National Health Security Office http://www.nhso.go.th